# **KRONOS pH/ORP**

INSTALLATION MANUAL

ΕN

MANUEL D'INSTALLATION FR

MANUALE D'INSTALLAZIONE

Solutions de dosade

| Image: start       Image: start       Image: start <td< th=""><th></th><th>Control Panel – KRONOS pH/ORP</th></td<> |               | Control Panel – KRONOS pH/ORP                                                                                                    |  |  |  |  |  |  |  |  |
|----------------------------------------------------------------------------------------------------|---------------|----------------------------------------------------------------------------------------------------|--|--|--|--|--|--|--|--|
| prog       Access to the programming menu         Imode<br>enter       When pressed during the pump operation phase, it cyclically displays the programmed values on<br>the display; When pressed at the same time as the image is the programmed values on the display; When pressed at the same time as the image is the programming it carries out an "enter" function,<br>meaning that it confirms entry to the various menu levels and modifications within the same.         Start       Starts and stops the pump. In the event of a level alarm (alarm function only), it deactivates the<br>signal on the display.         Used to "exit" the various menu levels. Before definitively exiting the programming phase, you will be<br>asked if you wish to save any changes. In standard view, pressing ESC for three seconds, entering<br>in a special function view in which is possible to activate the pump on a reduced speed<br>(pressing MODE) to change the tube(is possible to stop the3 motor pressing again MODE).<br>In this view, pressing CAL the pump activates the motor in counterclockwise to<br>permit to clean the tube, is possible to stop the motor, pressing CAL again.<br>In this view , pressing Up and Down, is possible to adjust the display contrast.         Image:       Access to the pump calibration menu. If in Off mode, the calibration menu is not activated.                                                                       |               | Kronos 50                                                                                                    |  |  |  |  |  |  |  |  |
| When pressed during the pump operation phase, it cyclically displays the programmed values on the display; When pressed at the same time as the A S & Keys, it increases or lowers a value dependent on the selected operating mode. During programming it carries out an "enter" function, meaning that it confirms entry to the various menu levels and modifications within the same.         Start       Starts and stops the pump. In the event of a level alarm (alarm function only), it deactivates the signal on the display.         Used to "exit" the various menu levels. Before definitively exiting the programming phase, you will be asked if you wish to save any changes. In standard view, pressing ESC for three seconds, entering in a special function view in which is possible to activate the pump on a reduced speed (pressing MODE) to change the tube(is possible to stop the3 motor pressing again MODE). In this view, pressing CAL the pump activates the motor in counterclockwise to permit to clean the tube, is possible to stop the motor, pressing CAL again. In this view , pressing Up and Down, is possible to adjust the display contrast.         Cal       Access to the pump calibration menu. If in Off mode, the calibration menu is not activated.                                                                                                    | prog          | Access to the programming menu                                                                                                    |  |  |  |  |  |  |  |  |
| Starts and stops the pump. In the event of a level alarm (alarm function only), it deactivates the signal on the display.         Used to "exit" the various menu levels. Before definitively exiting the programming phase, you will be asked if you wish to save any changes. In standard view, pressing ESC for three seconds, entering in a special function view in which is possible to activate the pump on a reduced speed (pressing MODE) to change the tube(is possible to stop the3 motor pressing again MODE). In this view, pressing CAL the pump activates the motor in counterclockwise to permit to clean the tube, is possible to stop the motor, pressing CAL again. In this view , pressing Up and Down, is possible to adjust the display contrast.         Cal       Access to the pump calibration menu. If in Off mode, the calibration menu is not activated.                                                                                                    | mode<br>enter | When pressed during the pump operation phase, it cyclically displays the programmed values on the display; When pressed at the same time as the keys, it increases or lowers a value dependent on the selected operating mode. During programming it carries out an "enter" function, meaning that it confirms entry to the various menu levels and modifications within the same.                                                                                                    |  |  |  |  |  |  |  |  |
| Used to "exit" the various menu levels. Before definitively exiting the programming phase, you will be asked if you wish to save any changes. In standard view, pressing ESC for three seconds, entering in a special function view in which is possible to activate the pump on a reduced speed (pressing MODE) to change the tube(is possible to stop the3 motor pressing again MODE). In this view, pressing CAL the pump activates the motor in counterclockwise to permit to clean the tube, is possible to stop the motor, pressing CAL again. In this view , pressing Up and Down, is possible to adjust the display contrast.         Image: Cal       Access to the pump calibration menu. If in Off mode, the calibration menu is not activated.         Image: Cal       Used to run upwards through the menu or increase the pumperical values to be changed. Can be                                                                                                    | start<br>stop | Starts and stops the pump. In the event of a level alarm (alarm function only), it deactivates the signal on the display.                                                                                                    |  |  |  |  |  |  |  |  |
| Cal       Access to the pump calibration menu. If in Off mode, the calibration menu is not activated.         Image: the pump calibration menu or increase the pumperical values to be changed. Can be changed.                                                                                                    | ESC           | Used to "exit" the various menu levels. Before definitively exiting the programming phase, you will be asked if you wish to save any changes. In standard view, pressing ESC for three seconds, entering in a special function view in which is possible to activate the pump on a reduced speed (pressing MODE) to change the tube(is possible to stop the3 motor pressing again MODE). In this view, pressing CAL the pump activates the motor in counterclockwise to permit to clean the tube, is possible to stop the motor, pressing CAL again. In this view , pressing Up and Down, is possible to adjust the display contrast. |  |  |  |  |  |  |  |  |
| Used to run unwards through the menu or increase the numerical values to be changed. Can be                                                                                                    | cal           | Access to the pump calibration menu. If in Off mode, the calibration menu is not activated.                                                                                                    |  |  |  |  |  |  |  |  |
| used to start dosage in Batch mode                                                                                                    |               | Used to run upwards through the menu or increase the numerical values to be changed. Can be used to start dosage in Batch mode                                                                                                    |  |  |  |  |  |  |  |  |
| Used to run downwards through the menu, or decrease the numerical values to be changed.                                                                                                    |               | Used to run downwards through the menu, or decrease the numerical values to be changed.                                                                                                    |  |  |  |  |  |  |  |  |

# **ELECTRICAL CONNECTIONS**

|   | 00001      | 3507       | 9 R1.( |           |   |   |    |           | <b></b> |           |           |         |            |        |                |                 |
|---|------------|------------|--------|-----------|---|---|----|-----------|---------|-----------|-----------|---------|------------|--------|----------------|-----------------|
| ľ | 1          | 2          | 3      | 4         | 5 | 6 | 7  | 8         |         |           |           |         |            |        |                |                 |
|   |            |            |        |           |   |   |    |           | 9       | 10 1      | 1 12      | 2 13 14 | 15 1       | 6 17   | 18 1           | 9 20            |
|   | $\oslash$  | $\oslash$  | Ø      | $\oslash$ | Ø | Ø | Ø  | $\oslash$ | Ø       | 00        | 00        | 00      | 00         | 00     | 00             | 00              |
| F | L          | Ν          | N      | С         | N | С |    | لو        | NC      | ↓ N       |           | <b></b> | <u> </u>   |        | _ N            | IC +            |
| ; | POV<br>SUP | /ER<br>PLY |        |           |   |   | RE | LAY       |         | ST/<br>ST | ART<br>OP | LEVEL   | Gi<br>TEMP | <br>ND | T<br>pH/<br>PR | J<br>ORP<br>OBE |

| Terminal number | Descript  | ion              | Electrical features     |
|-----------------|-----------|------------------|-------------------------|
| 1 - 2           | Power su  | ipply            | 100÷240 VAC (50–60Hz)   |
| 3 ÷ 6           | Not used  |                  | Not used                |
| 7 - 8           | Alarm re  | lay output       | 250VAC 8A               |
| 9 - 11          | Not used  |                  | Not used                |
| 10 - 12         | Remote S  | Start/Stop       | Dry contact (on-off)    |
| 13 - 14         | Level con | trol probe input | Dry contact (on-off)    |
| 15 - 16         | Temperat  | ture probe input | PT100 temperature probe |
| 17 - 19         | Not used  |                  | Not used                |
| 19 20           | 18        | Pole -           | nH/OPP proho input      |
| 10 - 20         | 20        | Pole +           | ph/OKP probe input      |

Solutions de dosage

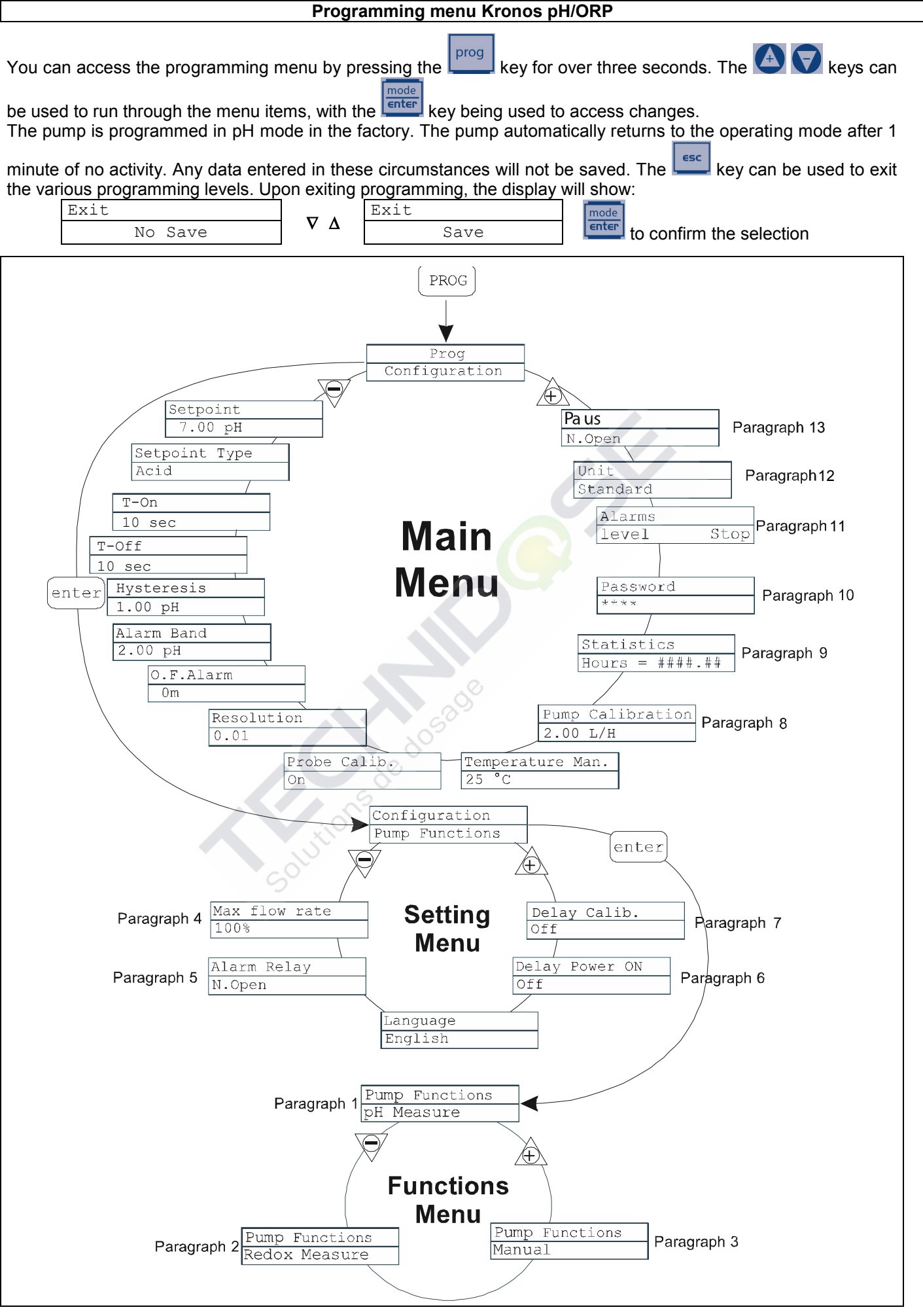

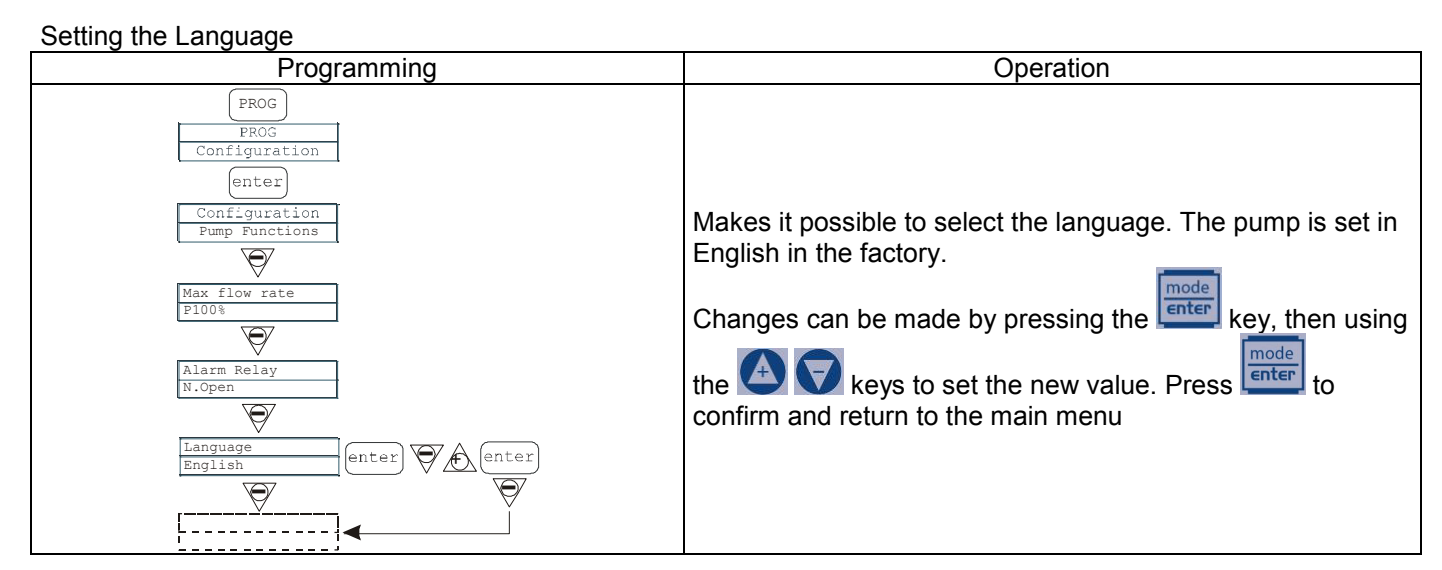

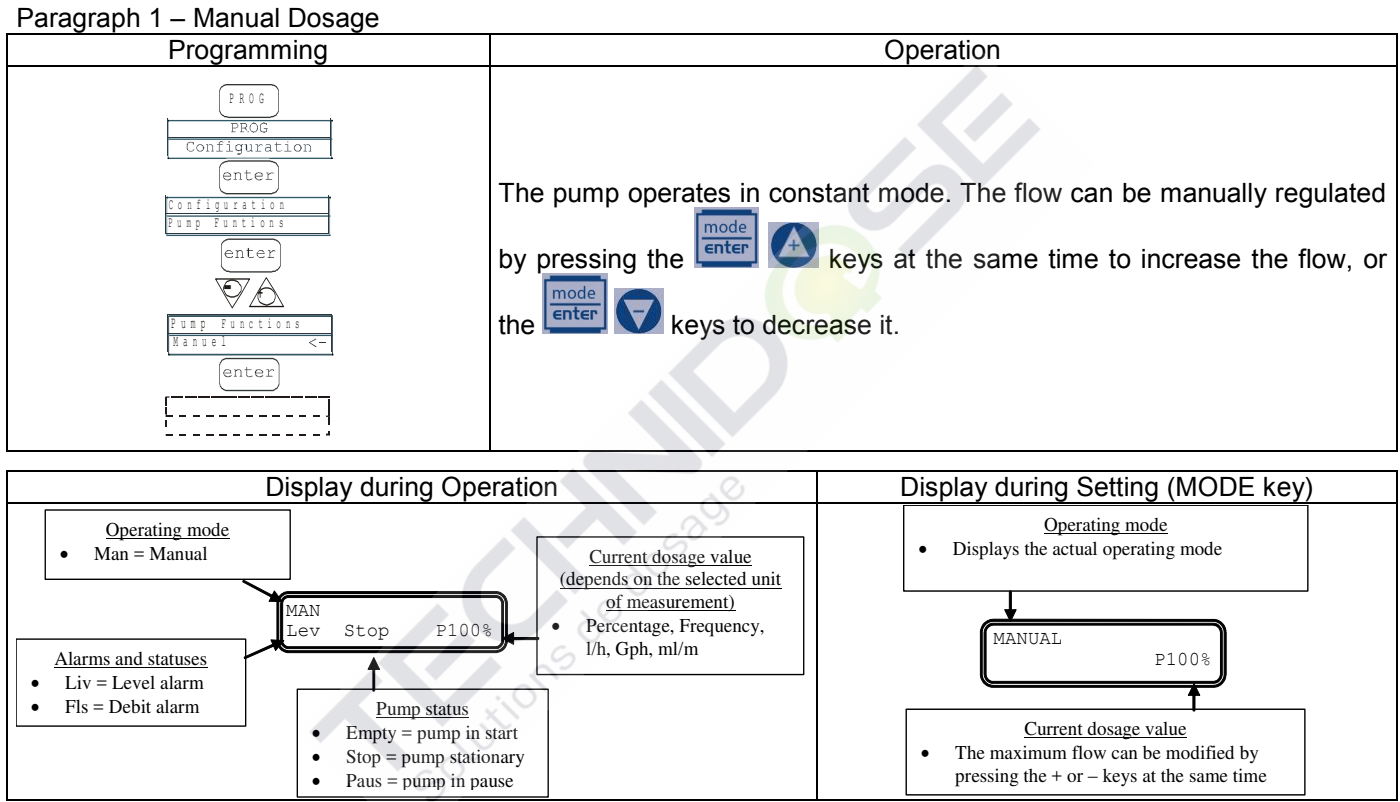

### Paragraph 2 – Dosage Proportional to the pH (factory setting)

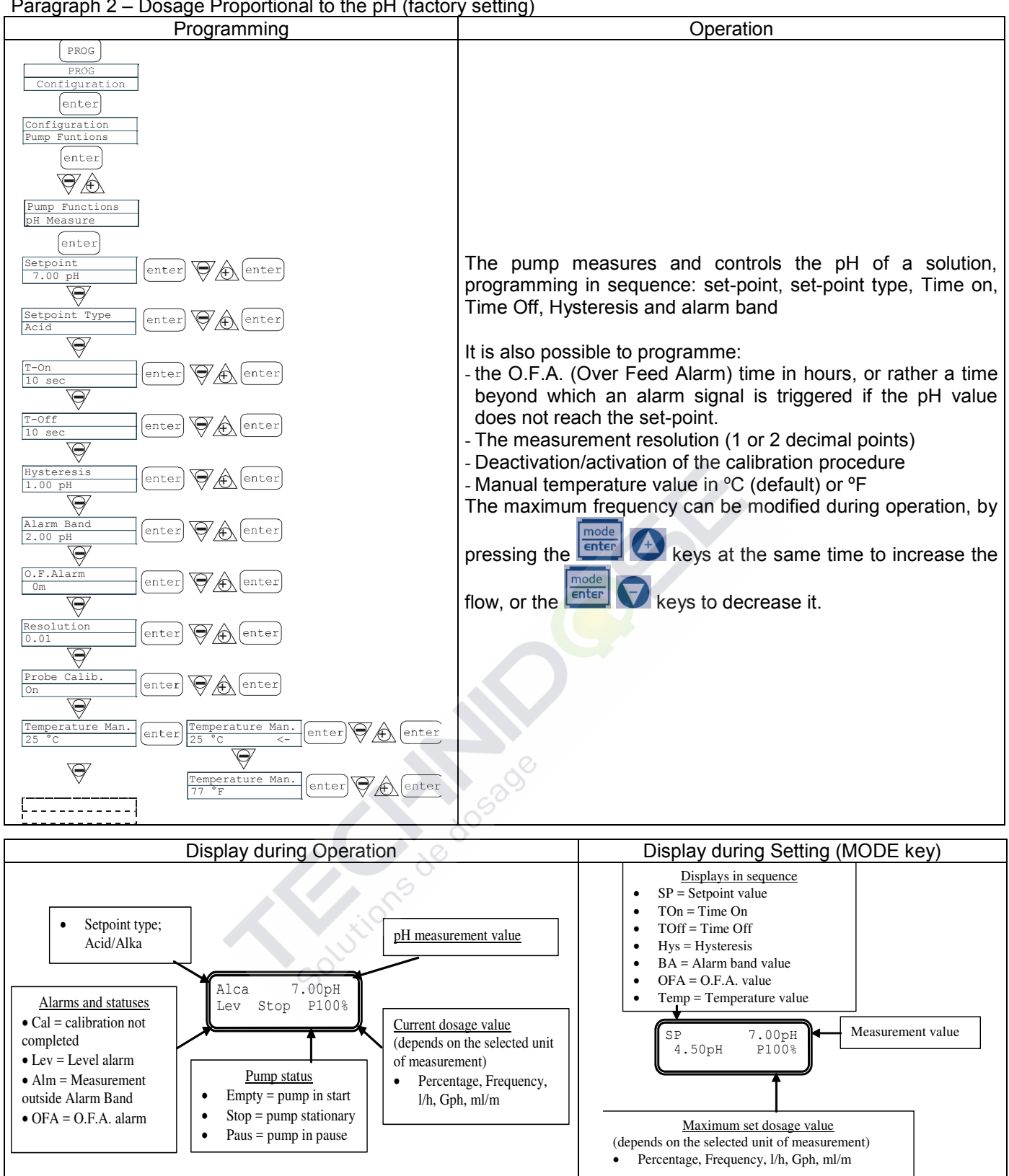

Paragraph 3 – Dosage Proportional to the Potential Redox Measurement (O.R.P.)

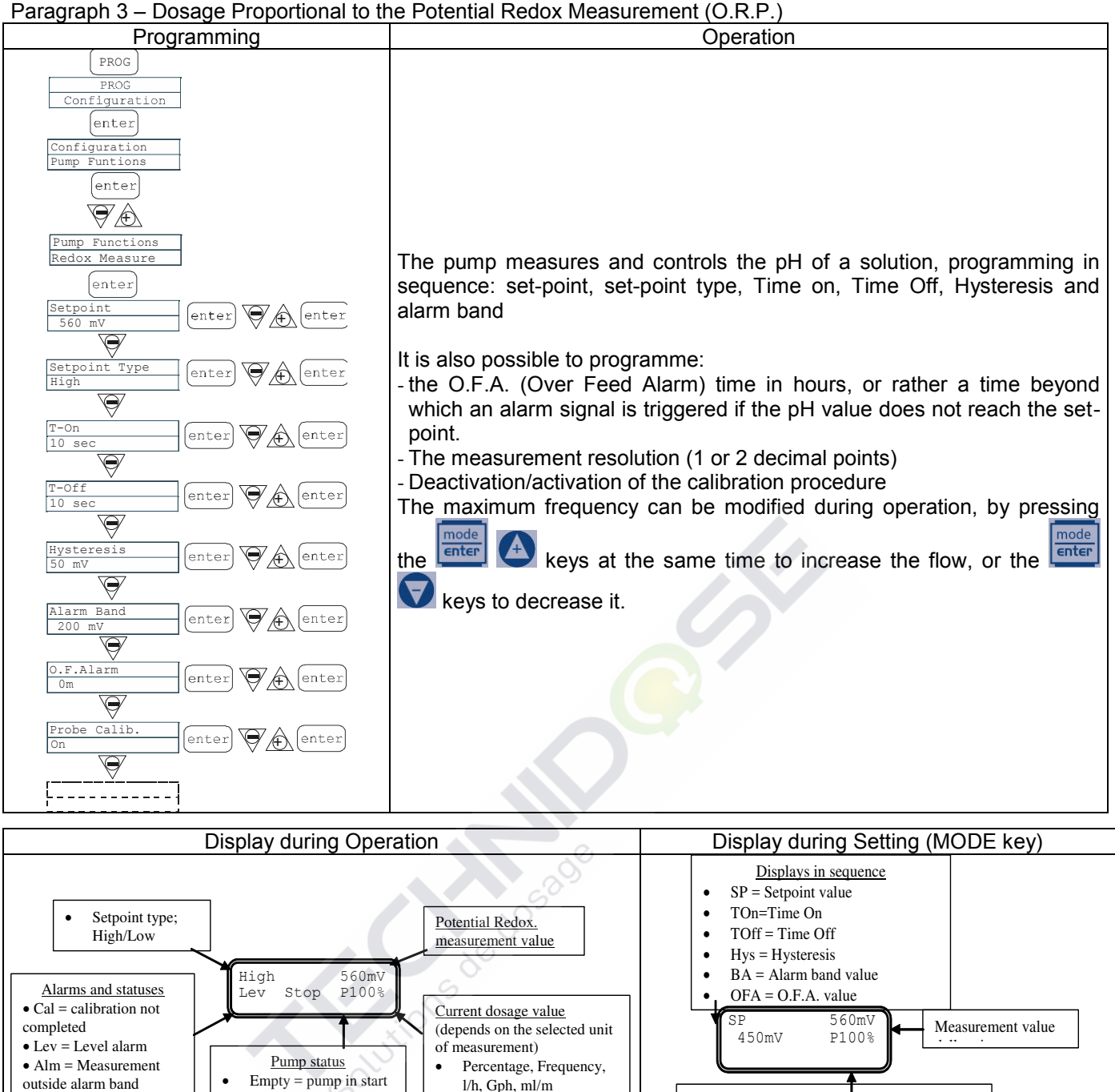

# Paragraph 4 – Setting the Maximum Flow

• OFA = O.F.A. alarm

•

Stop = pump stationary

Paus = pump in pause

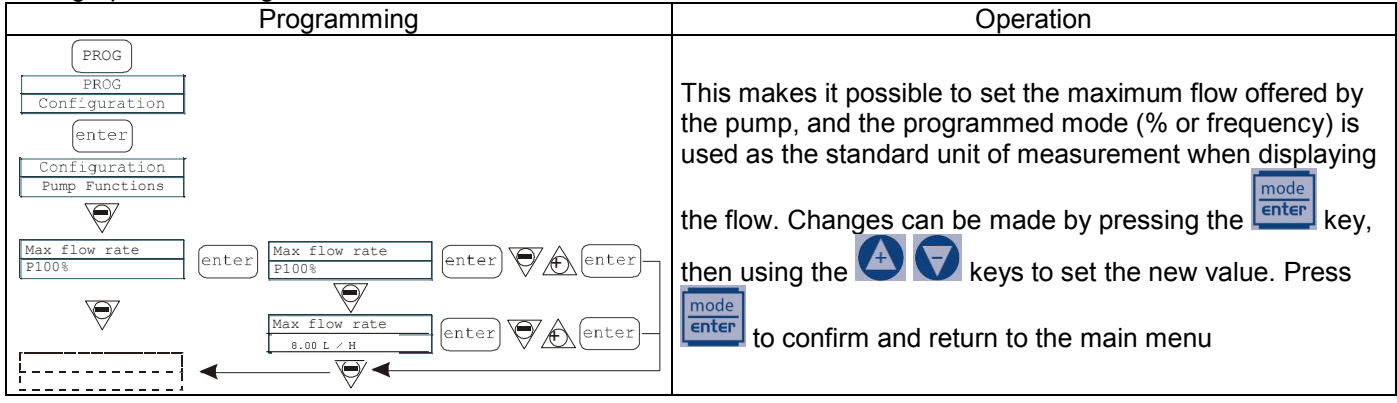

Maximum set dosage value

(depends on the selected unit of measurement) Percentage, Frequency, l/h, Gph, ml/m

### Paragraph 5 – Setting the Alarm Relay

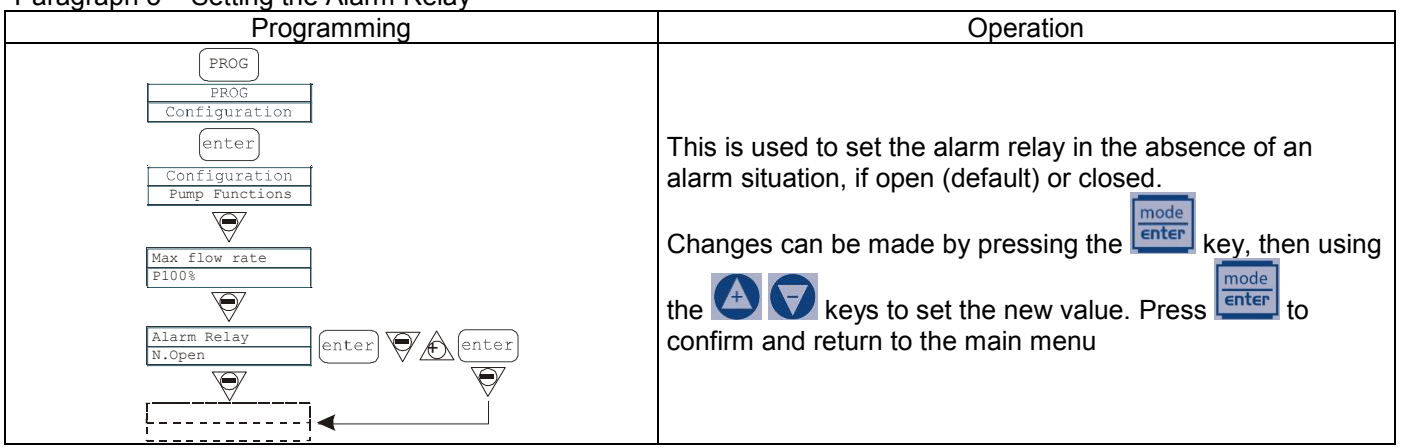

# Paragraph 6 - Power On Delay Setting

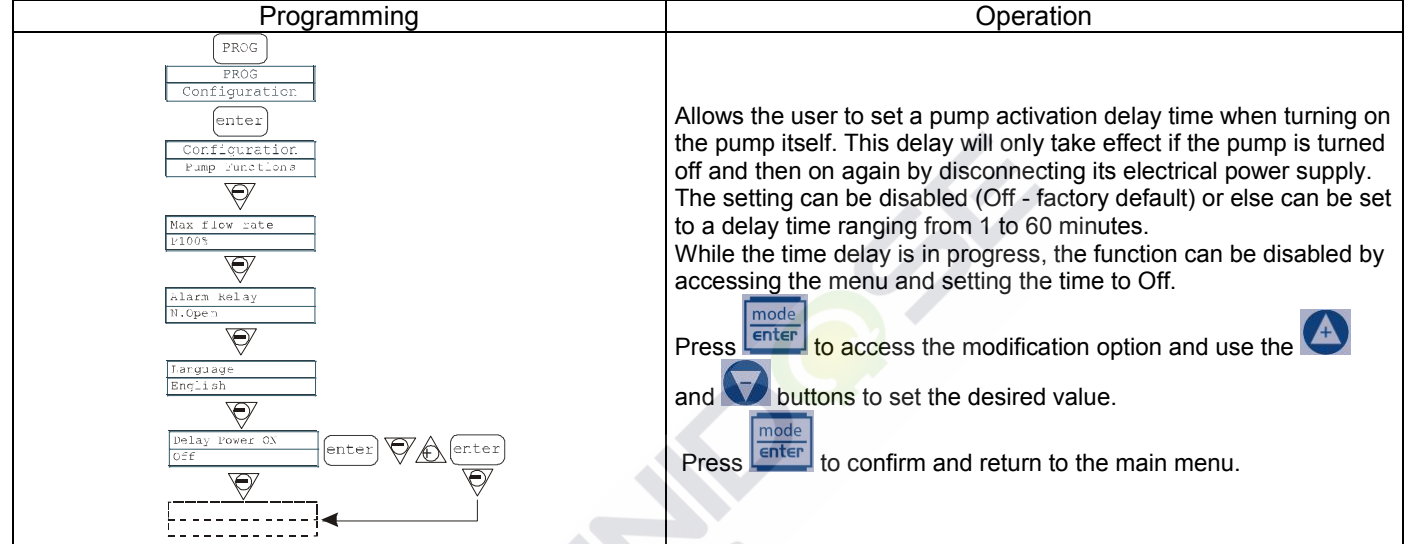

### Paragraph 7 – Delay calibration Setting

| Programming                                                                                                    | Operation                                                                                                    |
|----------------------------------------------------------------------------------------------------|----------------------------------------------------------------------------------------------------|
| PROG<br>PROG<br>PROG<br>Configuration<br>enter<br>Configuration<br>Pump functions<br>Nax flow pate<br>Ploys<br>Nax flow pate<br>Ploys<br>Nax flow pate<br>Ploys<br>Nax flow pate<br>Ploys<br>Nopen<br>Nopen<br>Delay Nower OX<br>Coff | Used to set a pump operation delay after calibration of the probe<br>(Redox or pH).<br>The setting can be disabled (Off - factory default) or else can be set<br>to a delay time ranging from 1 to 60 minutes.<br>While the time delay is in progress, the function can be disabled by<br>accessing the menu and setting the time to Off.<br>Press to access the modification option and use the<br>and buttons to set the desired value.<br>Press to confirm and return to the main menu. |
| Delay Calib.<br>Off enter                                                                                                    |                                                                                                    |

### Paragraph 8 – Flow Calibration

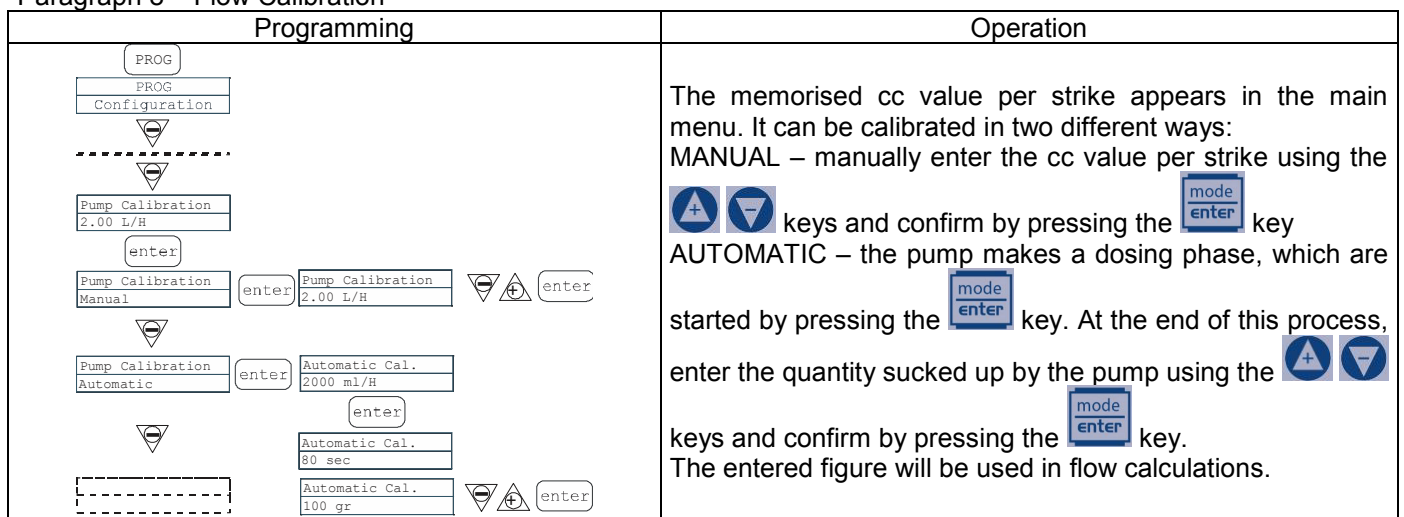

### Paragraph 9 - Statistics

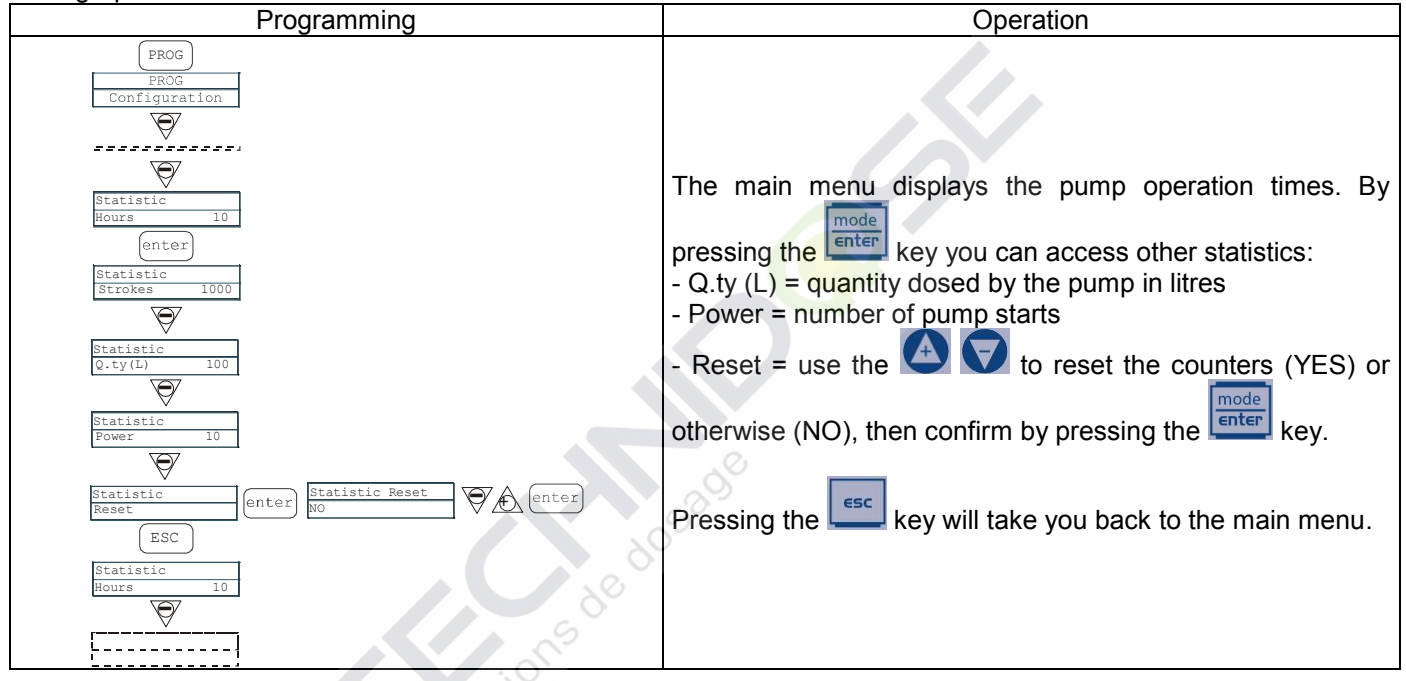

# Paragraph 10 - Password

| Programming                                                                                          | Operation                                                                                                    |
|----------------------------------------------------------------------------------------------------|----------------------------------------------------------------------------------------------------|
| PROG<br>PROG<br>Configuration<br>Password<br>*****<br>enter<br>Password<br>0000<br>Password<br>enter | By entering the password, you can enter the programming<br>menu and see all the set values. The password will be<br>requested whenever you seek to modify them.<br>The flashing line indicates the number than can be modified.<br>Use the key to select the number (from 1 to 9), and the<br>key to select the number to be modified. Confirm by<br>pressing the key. By setting "0000" (default), the<br>password is eliminated |
|                                                                                                    |                                                                                                    |

### Paragraph 11 – Level Alarm Programming Operation PROG This makes it possible to set the pump when the level Configuration Ø sensor alarm is activated. In other words you can decide - -Ø whether to stop dosage (Stop) or simply activate the alarm signal without stopping dosage. Alarms Level enter op mode Changes can be made by pressing the $\Theta$ (enter) key, then using arm Flow 🖌 keys to set the alarm type. Confirm by pressing the enter ESC to return to the main menu enter Alarms key. Press the Alarm $\bigcirc$ \_ \_ \_ \_ \_ \_ \_ \_ \_

# Paragraph 12 - Flow Display Unit

| Programming                                                                                                    | Operation                                                                                                    |  |  |  |  |  |  |  |  |  |  |
|----------------------------------------------------------------------------------------------------|----------------------------------------------------------------------------------------------------|--|--|--|--|--|--|--|--|--|--|
| PROG<br>PROG<br>Configuration<br>V<br>Unit<br>Standard -<br>V<br>Unit<br>Standard -<br>Unit<br>L/h<br>enter<br>V<br>Configuration | This makes it possible to set the dosage unit of measurement on the display.<br>Changes can be made by pressing the enter key, then using the keys to set the unit of measurement, choosing between L/h (litres/hour), Gph (Gallons/hour), ml/m (millilitres/minute) or standard (% or frequency, depending on settings). Press enter to confirm and return to the main menu |  |  |  |  |  |  |  |  |  |  |
| Paragraph 13 - Setting the Pause                                                                                                  |                                                                                                    |  |  |  |  |  |  |  |  |  |  |

# Paragraph 13 - Setting the Pause

| Programming                                                                | Operation                                                                                                    |
|----------------------------------------------------------------------------|----------------------------------------------------------------------------------------------------|
| PROG<br>PROG<br>Configuration<br>Paus<br>N.Open<br>Onter<br>Onter<br>Onter | The pump can be paused by remote input.<br>The factory setting is Normally Open.<br>Changes can be made by pressing the enter key, then<br>using the expectation weys to set the new value (N. OPEN or<br>N. CLOSED). |
|                                                                            | Press to confirm and return to the main menu.                                                                                                    |

# pH Calibration Menu

Pressing the CAL key for 3 seconds takes you into the calibration menu. If calibration was excluded during programming, the following appears on the display:

| _ | <br>0/      |
|---|-------------|
|   | Calibration |
|   |             |

Off

# If calibration is active:

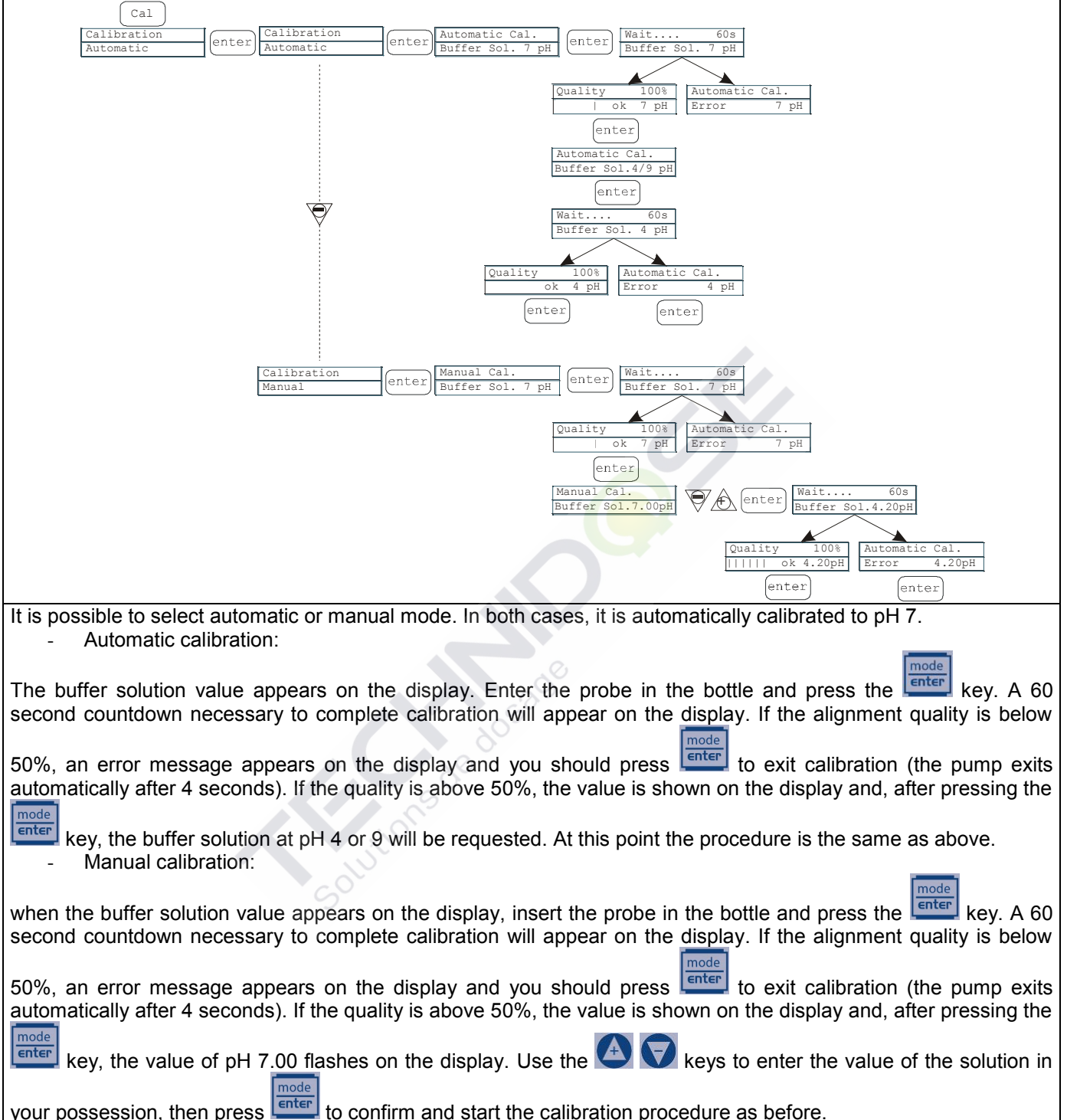

**Potential Redox Calibration Menu (O.R.P.)** Pressing the CAL key for 3 seconds takes you into the calibration menu. If calibration was excluded during programming, the following appears on the display:

| Colibration                                                                                                    |
|----------------------------------------------------------------------------------------------------|
|                                                                                                    |
|                                                                                                    |
| If calibration is active:                                                                                           |
| (Cal)                                                                                                    |
| Calibration Calibration Automatic Cal. Wait 60s                                                                     |
| Automatic Enter Buffer Sol. 465mV Buffer Sol. 465mV                                                                 |
|                                                                                                    |
| Quality 100% Automatic Cal.                                                                                         |
| ok 465mV Error 465mV                                                                                                |
| enter enter                                                                                                    |
|                                                                                                    |
|                                                                                                    |
|                                                                                                    |
|                                                                                                    |
| Calibration enter Automatic Cal. Wait 60s                                                                           |
| Buller Sol. 465MV V ZZ Buller Sol. 600MV                                                                            |
|                                                                                                    |
| Quality 100% Automatic Cal.                                                                                         |
| OK 600mV Error 600mV                                                                                                |
| enter                                                                                                    |
| It is possible to select automatic or manual mode.                                                                  |
|                                                                                                    |
| - Automatic calibration:                                                                                            |
| mode                                                                                                    |
| The buffer solution value appears on the display. Insert the probe in the bottle and press the Letter key. A 60     |
| second countdown necessary to complete calibration will appear on the display. If the alignment quality is below    |
| mode                                                                                                    |
| 50%, an error message appears on the display and you should press enter to exit calibration (the pump exits         |
| automatically after 4 seconds). If the quality is above 50%, the value is shown on the display and you should press |
| mode                                                                                                    |
| the text to complete the procedure.                                                                                 |
|                                                                                                    |
| - Manual calibration:                                                                                               |
| mode                                                                                                    |
| The buffer solution value appears on the display. Insert the probe in the bottle and press the terms key. The value |
| of $465 \text{ m}$ (should now flock on the diameter location and us the $\mathbf{A}$ $\mathbf{F}$ have to diameter |
| or 400 mV should now hash on the display. Insert the probe in your solution and use the 🔽 🔽 Keys to display         |
| the value of the colution in your procession then confirm hy procession the <b>Enter</b> has and herein the colling |
| the value of the solution in your possession, then confirm by pressing the <b>see and begin the calibration</b>     |
| procedure as before                                                                                                 |

# Alarms

| Display                                                                           | Cause                                                   | Interruption                                                                                    |
|-----------------------------------------------------------------------------------|---------------------------------------------------------|-------------------------------------------------------------------------------------------------|
| Flashing word "Lev"<br>I.e. Man<br>Lev P100%                                      | End of level alarm, without interrupting pump operation | Restore the liquid level.                                                                       |
| Flashing words "Lev" and "stop"<br>I.e. Man<br>Lev Stop P100%                     | End of level alarm, with interruption to pump operation | Restore the liquid level.                                                                       |
| I.e. Parameter Error PROG<br>to default                                           | Communication error with the eeprom.                    | Press the key to restore the default parameters.                                                |
| Flashing word "OFA"<br>Flashing word "stop"<br>I.e. High 475 mV OFA<br>Stop P 75% | O.F.A. alarm                                            | Press the key to stop the flashing word "stop". Press the key again to start up the pump again. |
| Flashing word "Alm"<br>I.e. High 475 mV Alm<br>P 75%                              | The probe reading is outside the set alarm band range   | Make sure that the "Alarm Band"<br>parameter is set correctly in the<br>programme               |
| Flashing word "Cal"<br>I.e. High 475 mV Cal<br>P 75%                              | Probe not calibrated alarm                              | Calibrate the probe                                                                             |

Solutions de dosage

|               | Panneau de contrôle – KRONOS pH/ORP                                                                                                    |
|---------------|----------------------------------------------------------------------------------------------------|
|               | Kronos 50                                                                                                    |
| prog          | Accès au menu de programmation                                                                                                    |
| mode<br>enter | Pendant la phase de fonctionnement de la pompe: si cette touche est enfoncée elle affiche à des intervalles réguliers les valeurs programmées; si elle est enfoncée en même temps que les touches<br>elle augmente ou réduit une valeur dépendant du mode de fonctionnement choisi. Au cours de la programmation, elle fait fonction de "enter", c'est-à-dire qu'elle confirme l'entrée dans les différents niveaux de menu et les modifications à l'intérieur de ces derniers.                                                                                                    |
| start<br>stop | Fait démarrer et met à l'arrêt la pompe. Dans les conditions d'alarme de niveau (unique fonction d'alarme), elle désactive la signalisation sur l'afficheur.                                                                                                    |
| ESC           | Pour "quitter" ces différents niveaux de menu. Avant de quitter définitivement la programmation, on accède à la demande d'enregistrement des modifications. En mode standard, appuyez sur la touche ESC pendant trois secondes pour entrer dans l'affichage de la fonction particulière dans lequel il est possible d'activer la pompe à une vitesse réduite (en appuyant sur MODE) pour changer le tube (il est possible d'arrêter le moteur en appuyant à nouveau sur MODE). Dans cet affichage, en appuyant sur CAL la pompe active le moteur dans le sens antihoraire pour permettre de nettoyer le tube, il est possible d'arrêter le moteur, appuyez à nouveau sur CAL. Dans cet affichage, en appuyant sur Up et Down, il est possible de régler le contraste de l'affichage. |
| cal           | Accès au menu d'étalonnage de la pompe. Si en mode Off, le menu d'étalonnage n'est pas activé.                                                                                                    |
|               | Fait défiler les menus vers le haut ou augmente les valeurs numériques à modifier. En mode de fonctionnement Batch, elle peut faire démarrer le dosage                                                                                                    |
|               | Fait défiler les menus vers le bas, ou réduit les valeurs numériques à modifier.                                                                                                    |

# **CONNEXIONS ÉLECTRIQUES**

| 0000            | 13507           | 9 R1. |   |   |   |    |           |    |    |           |    |    |     |    |          |    |          |                   |             |
|-----------------|-----------------|-------|---|---|---|----|-----------|----|----|-----------|----|----|-----|----|----------|----|----------|-------------------|-------------|
| 1               | 2               | 3     | 4 | 5 | 6 | 7  | 8         |    |    |           |    |    |     |    |          |    |          |                   |             |
|                 |                 |       |   |   |   |    |           | 9  | 10 | 11        | 12 | 13 | 14  | 15 | 16       | 17 | 18       | 19                | 20          |
| Ø               | Ø               | Ø     | Ø | Ø | Ø | Ø  | $\oslash$ | Ø  | Ø  | 0         | Ø  | Ø  | Ø   | Ø  | 0        | 0  | 0        | Ø                 | Ø           |
| L<br>POV<br>SUP | N<br>VER<br>PLY | N     | С | N | С | RE | _م<br>LAY | NC | S  | NC<br>TAR | T  |    | /EL |    | GND<br>P | NC | pH<br>PI | NC<br>I/OR<br>ROB | +<br>P<br>E |

| Numéro borne | Descript   | ion                        | Caractéristiques électriques |
|--------------|------------|----------------------------|------------------------------|
| 1 - 2        | Alimenta   | tion électrique            | 100÷240 VAC (50–60Hz)        |
| 3 ÷ 6        | Non utilis | é                          | Non utilisé                  |
| 7 - 8        | Sortie rel | ais alarme                 | 250VAC 8A                    |
| 9 - 11       | Non utilis | é                          | Non utilisé                  |
| 10 - 12      | Start/Sto  | p à distance               | Contact sec (on-off)         |
| 13 - 14      | Entrée so  | onde de contrôle de niveau | Contact sec (on-off)         |
| 15 - 16      | Entrée so  | onde de température        | Sonde de température PT100   |
| 17 - 19      | Non utilis | é                          | Non utilisé                  |
| 18 - 20      | 18         | Pôle -                     | Entrác condo do nH/OBD       |
|              | 20 Pôle +  |                            | Entree solide de ph/ORP      |

Solutions de dosage

0000138025

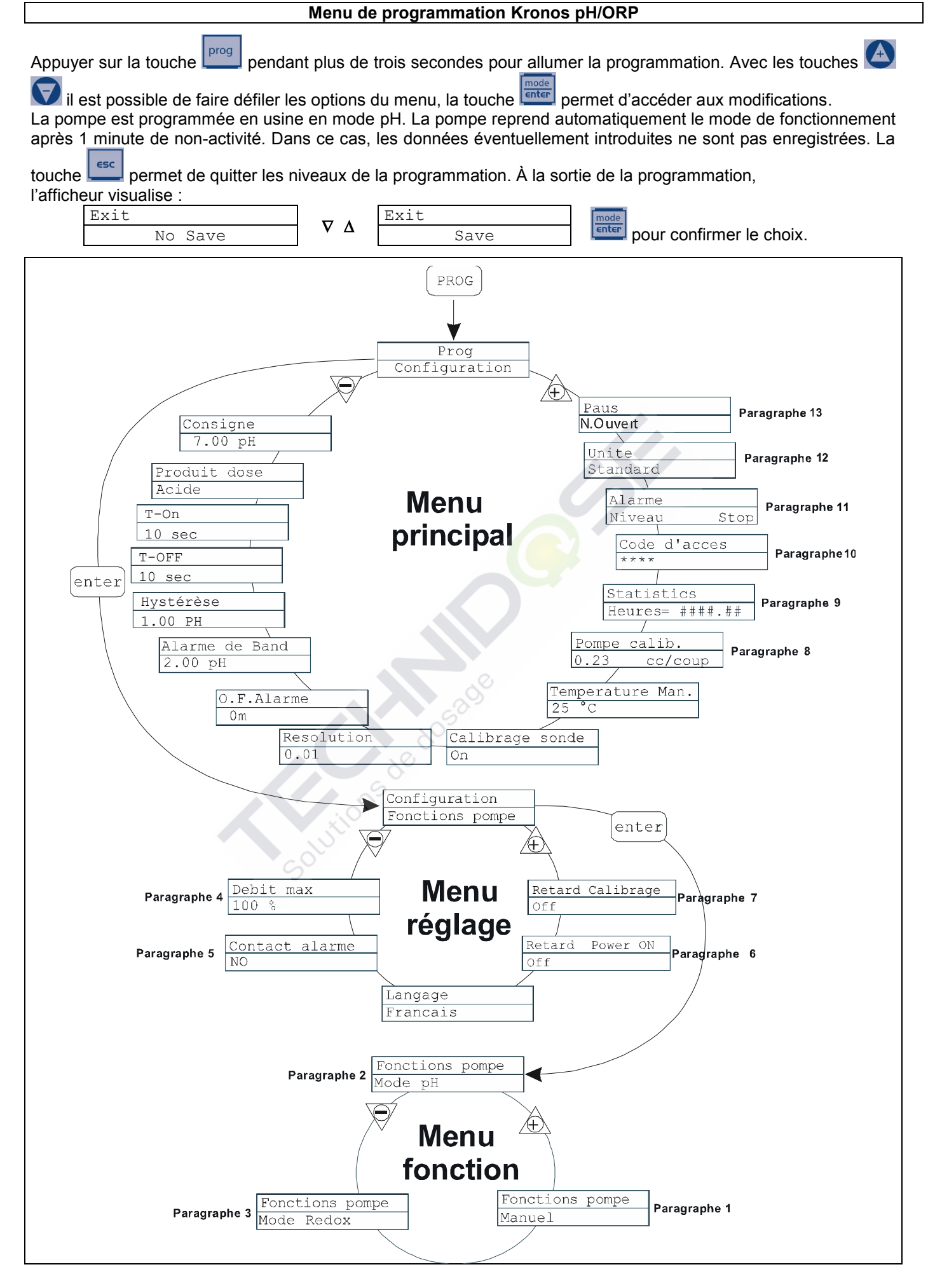

### Programmation de la langue

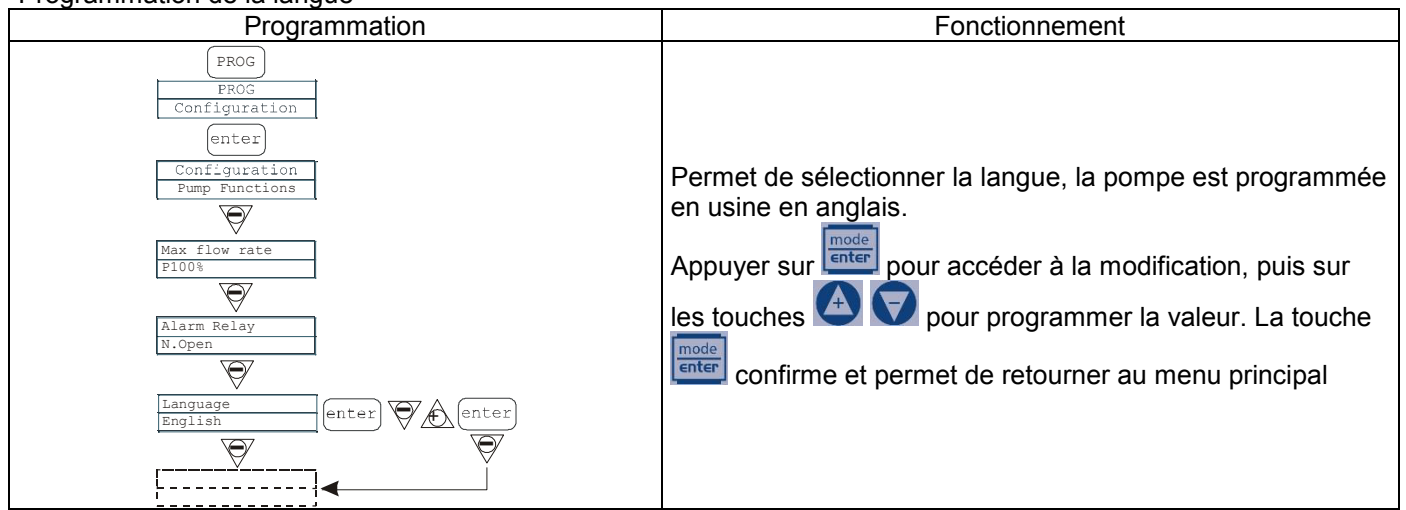

### Paragraphe 1 – Dosage manuel

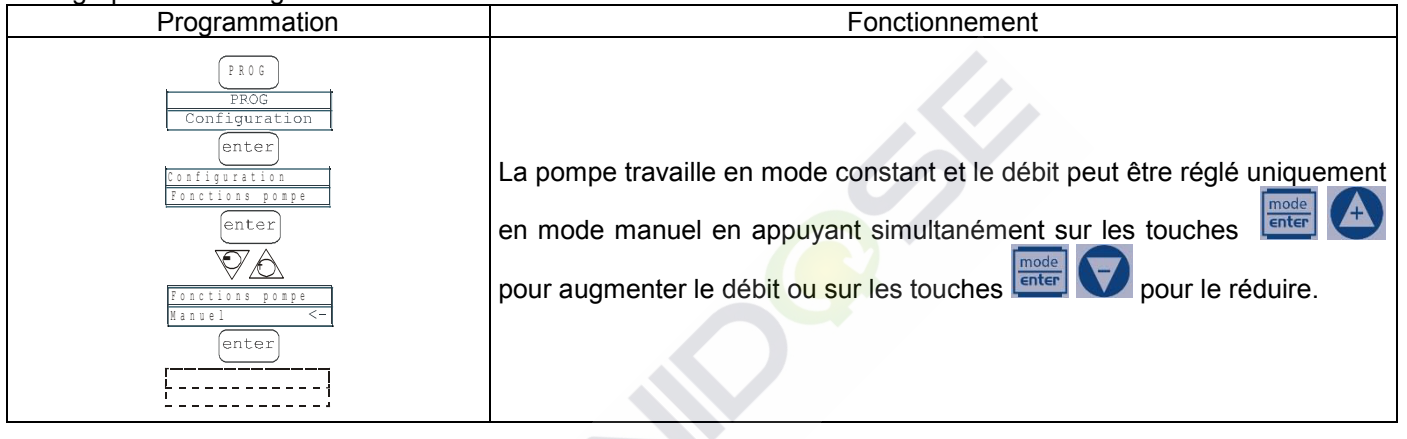

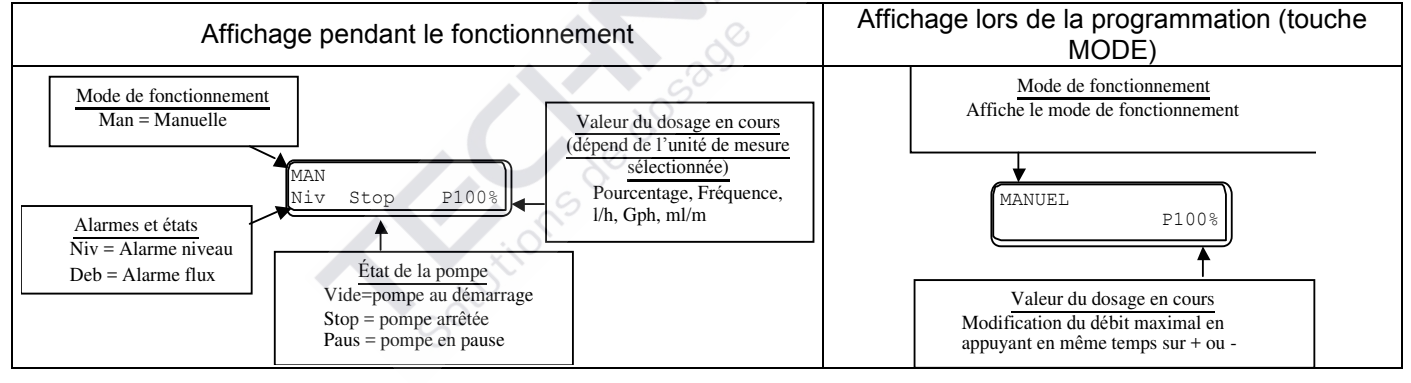

# Paragraphe 2 – Dosage proportionnel au pH (réglage d'usine)

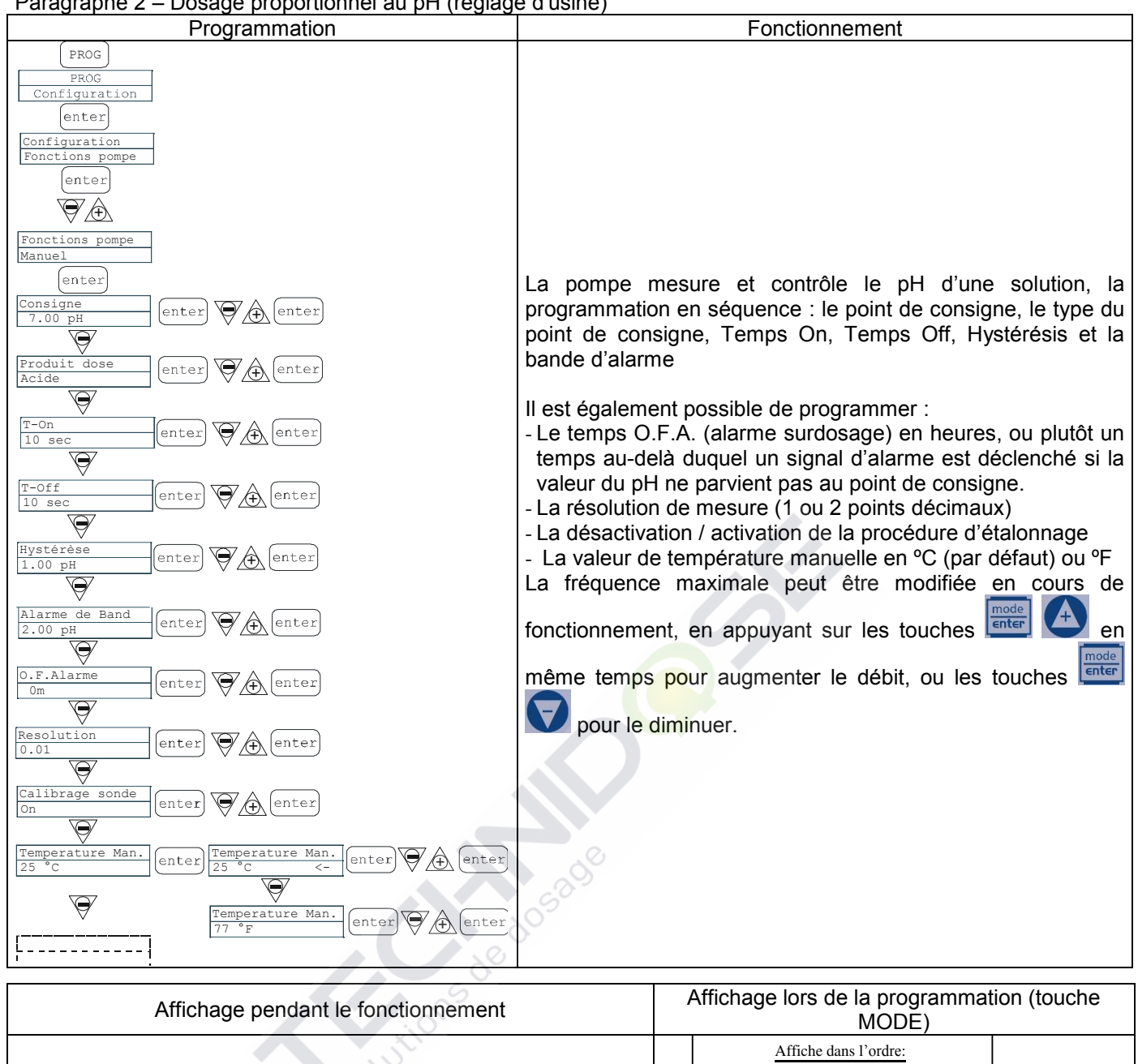

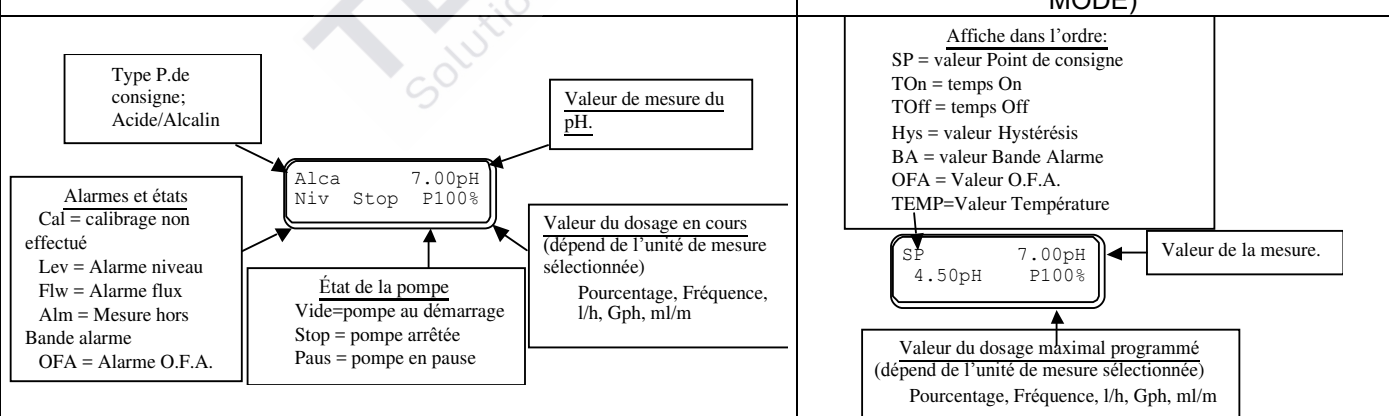

Paragraphe 3 – Dosage proportionnel à la mesure du potentiel redox (O.R.P.)

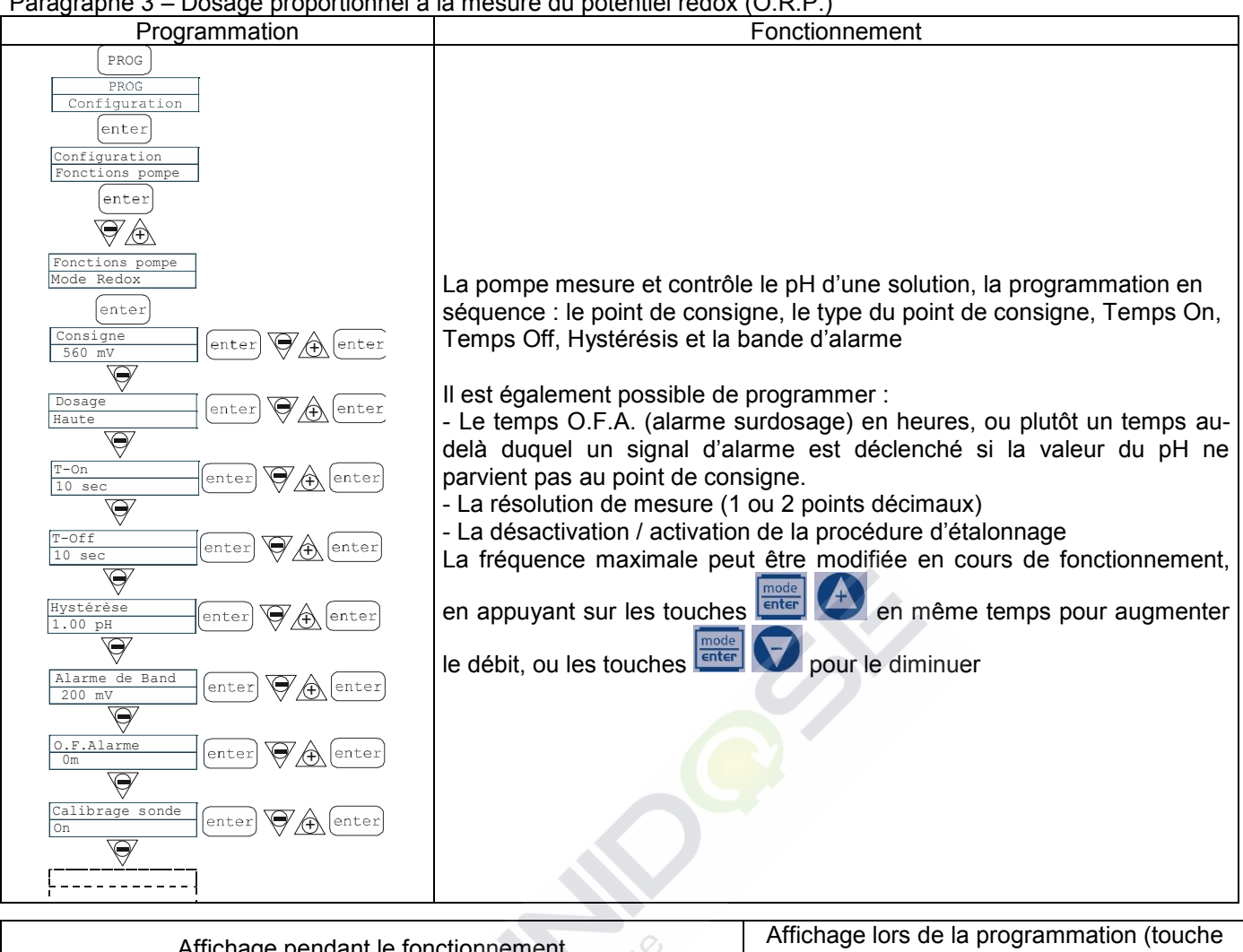

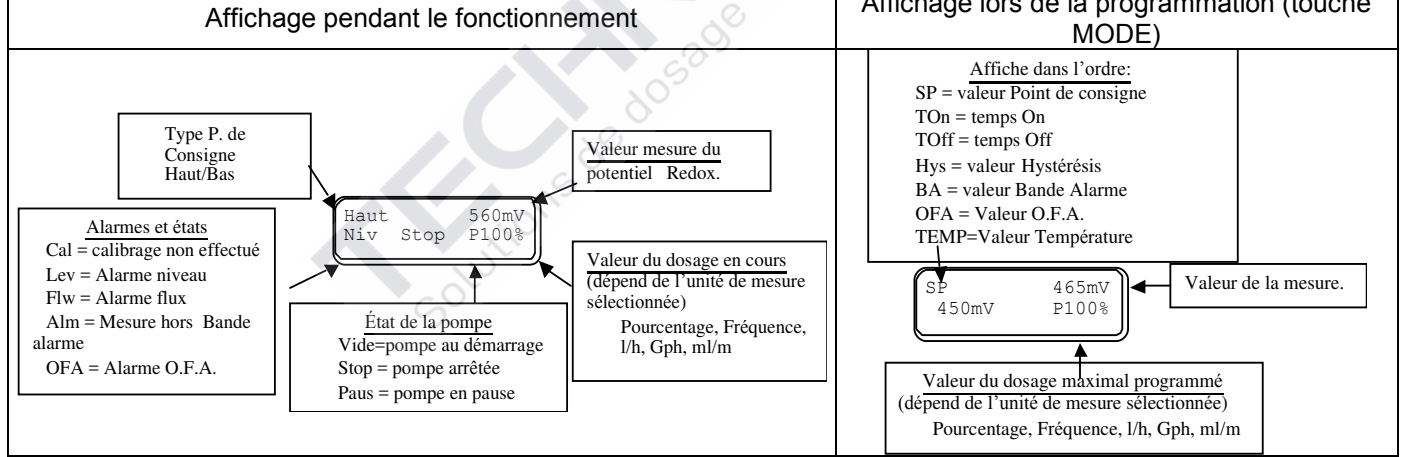

# Paragraphe 4 – Programmation débit maximal

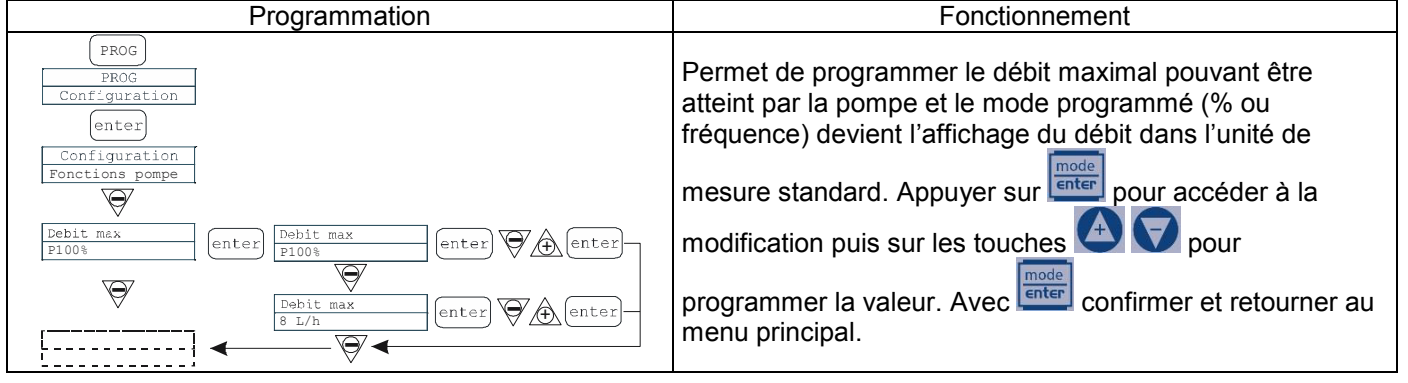

### Paragraphe 5 – Programmation du relais d'alarme

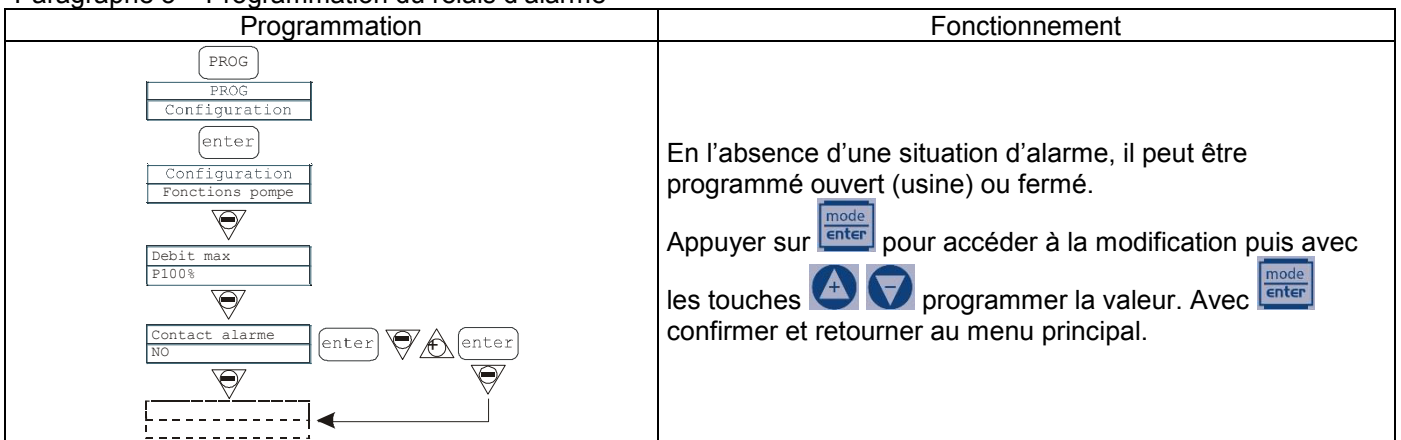

# Paragraphe 6 – Réglage retard du démarrage

| Programmation                                                              | Fonctionnement                                                                                                    |
|----------------------------------------------------------------------------|----------------------------------------------------------------------------------------------------|
| PROG<br>PROG<br>Configuration<br>enter<br>Configuration<br>Functions Pompe | Permet à l'utilisateur de définir un temps de retard du<br>démarrage de la pompe à l'activation de la pompe. Ce retard<br>ne prendra effet que si la pompe est arrêtée puis activée de<br>nouveau en débranchant son alimentation électrique.<br>Le réglage peut être désactivé (Off - par défaut) ou bien peut |
| Lebit Max<br>2100%<br>Contact alarme<br>NO                                 | Alors que le délai de temporisation est en cours, la fonction<br>peut être désactivée en accédant au menu et réglant le<br>temps sur Off.                                                                                                    |
| Retard Fower ON<br>Off                                                     | utilisez les boutons et vontacceder a roption de modification et<br>souhaitée.<br>Appuyez sur enter pour confirmer et revenir au menu<br>principal.                                                                                                    |
| Paragrapho 7 – Póglago rotard d'átalonnago                                 | 2º                                                                                                    |

# Paragraphe 7 – Réglage retard d'étalonnage

| Programmation                                                                                                    | Fonctionnement                                                                                                    |
|----------------------------------------------------------------------------------------------------|----------------------------------------------------------------------------------------------------|
| PROG<br>PROG<br>Configuration<br>(enter)<br>Configuration<br>Functions Pompe<br>V<br>Publit Max<br>21004<br>Contact alarme<br>NO<br>Contact alarme<br>NO<br>Retard Calibrage<br>Off | Permet à l'utilisateur de définir un temps de retard de<br>fonctionnement de la pompe après l'étalonnage de la sonde<br>(Redox ou pH).<br>Le réglage peut être désactivé (Off - par défaut) ou bien peut<br>être réglé sur un temps de retard allant de 1 à 60 minutes.<br>Alors que de délai de temporisation est en cours, la fonction<br>peut être désactivée en accédant au menu et réglant le<br>temps sur Off.<br>Appuyez sur reter pour accéder à l'option de modification et<br>utilisez les boutons et en cours la valeur<br>souhaitée. |
| Retard Power ON<br>Off                                                                                                    | Appuyez sur enter pour confirmer et revenir au menu principal.                                                                                                    |

### Paragraphe 8 – Calibrage du débit Programmation Fonctionnement PROG Iguration Le menu principal affiche la valeur de cc par coup en Ø mémoire. Il est possible de calibrer en deux modes : MANUEL - insérer manuellement la valeur en cc par coup - - - - - - -Ø avec les touches 🕒 🗸 et confirmer avec 💷 pomp AUTOMATIC – la pompe exécute une phase de dosage qui enter enter Calib. pompe A (enter) Calib. pompe est activés avec la touche et . Une fois terminés, insérer la Ø quantité aspirée par la pompe avec les touches alibrage Auto ntei enter confirmer avec Ø Calibrage Auto La donnée insérée sera utilisée dans les calculs des débits. Calibrage Auto 100 gr PA (enter

# Paragraphe 9 - Statistiques

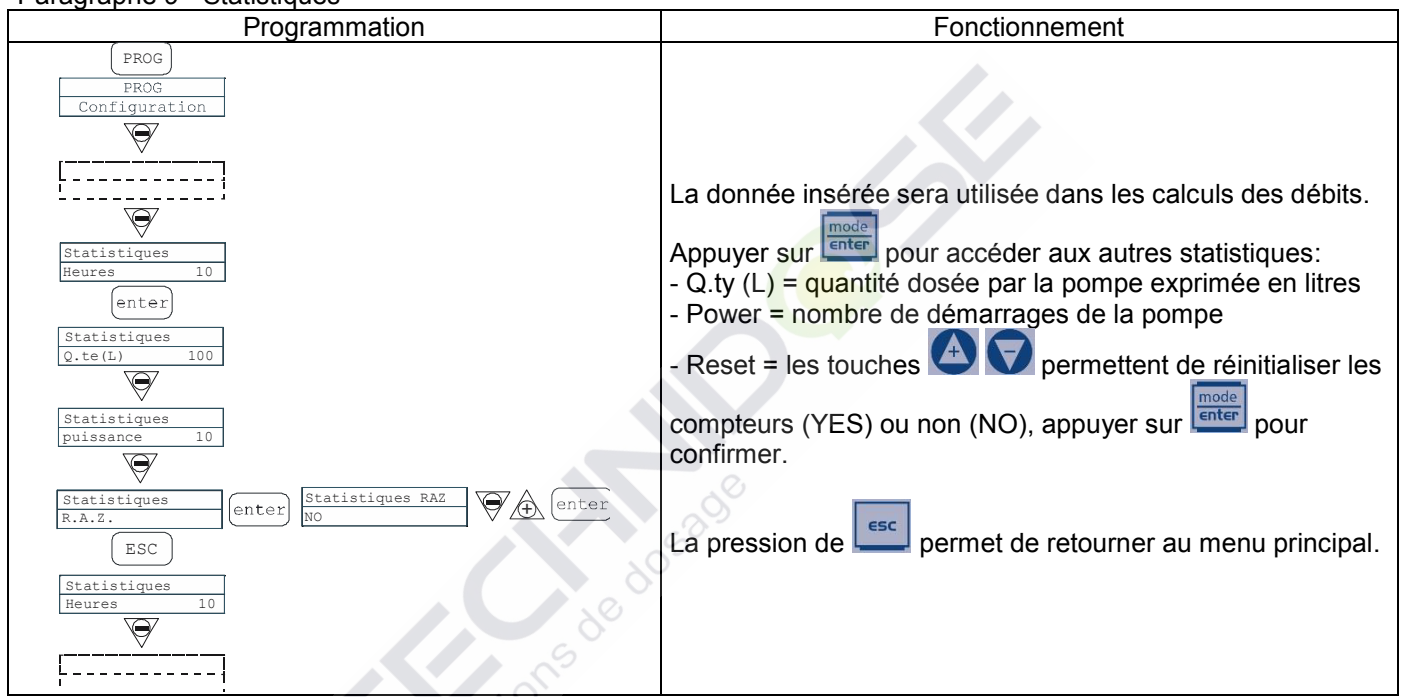

| Paragraphe 10 - Mot de passe                                                                                                    |                                                                                                    |
|----------------------------------------------------------------------------------------------------|----------------------------------------------------------------------------------------------------|
| Programmation.                                                                                                    | Fonctionnement                                                                                                    |
| PROG<br>PROG<br>Configuration<br>Code d'acces<br>Code d'acces<br><u>code d'acces</u><br><u>code d'acces</u><br><u>code d'acces</u><br><u>code d'acces</u><br><u>code d'acces</u><br><u>code d'acces</u> | Entrer le mot de passe pour entrer dans la programmation et voir toutes les valeurs programmées, le mot de passe sera demandé à chaque tentative de modification<br>La ligne clignotante indique le nombre modifiable. Avec la touche sélectionner le nombre (de 1à 9), avec la touche sélectionner le nombre à modifier puis avec la touche confirmer. En programmant "0000" (défaut), le mot de passe est exclu. |

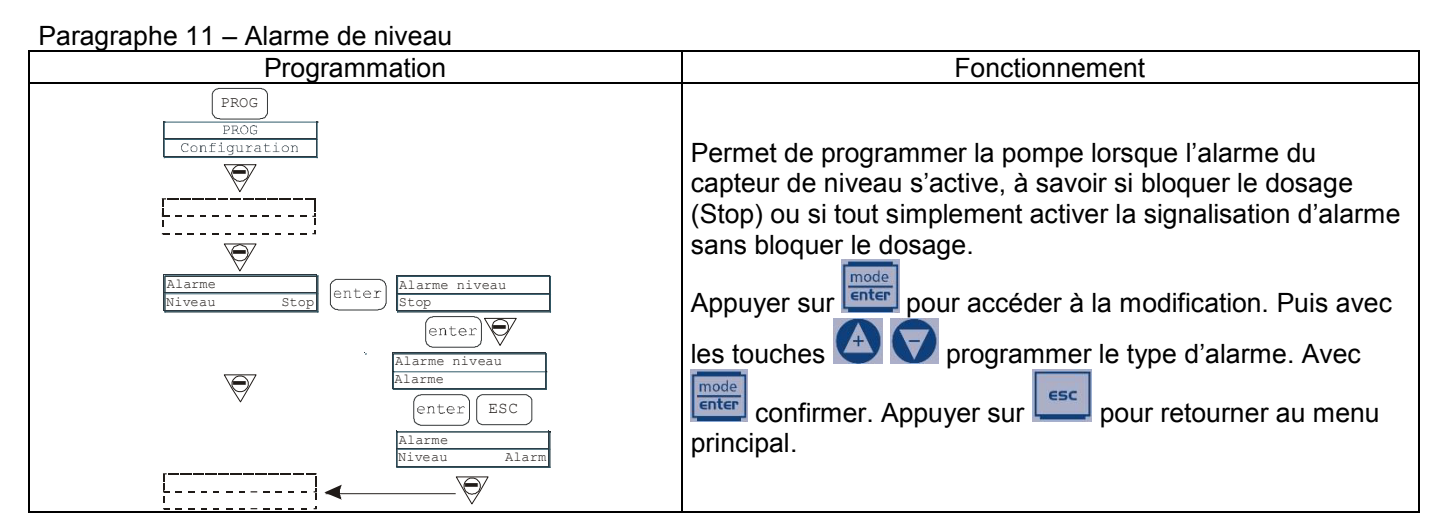

# Paragraphe 12 – Unité affichage débit

| Programmation                                | Fonctionnement                                                                                                    |
|----------------------------------------------|----------------------------------------------------------------------------------------------------|
| PROG<br>PROG<br>Configuration                | Permet de programmer l'unité de mesure du dosage sur<br>l'afficheur.                                                                                                    |
| Unite<br>Standard enter Unite<br>Standard <- | Appuyer sur pour accéder à la modification, puis<br>appuyer sur pour programmer le type d'unité de<br>mesure, L/h (Litres/heure), Gph (Gallons/heure), ml/m<br>(millilitres/minute) ou standard (%ou fréguence selon la |
| Unite<br>L/h<br>enter                        | programmation). Appuyer sur et pour confirmer et retourner au menu principal.                                                                                                    |

# Paragraphe 13 - Programmation Pause

| Programmation                                                                    | Fonctionnement                                                                                                    |
|----------------------------------------------------------------------------------|----------------------------------------------------------------------------------------------------|
| PROG<br>PROG<br>Configuration<br>Pause<br>N.Ouvert<br>enter<br>Pause<br>N.Ouvert | Entrée signal pour mettre la pompe en pause.<br>Le système est réglé d'usine en Normalement Ouvert.<br>Appuyer sur pour accéder à la modification puis avec<br>les touches programmer la valeur (N. OUVERT ou<br>N. FERME').<br>Avec confirmer et retourner au menu principal. |

# Menu étalonnage pH

En appuyant sur la touche CAL pendant 3 secondes on accède au menu d'étalonnage. Si l'étalonnage a été exclu lors de la programmation, ce qui suit apparaît sur l'écran :

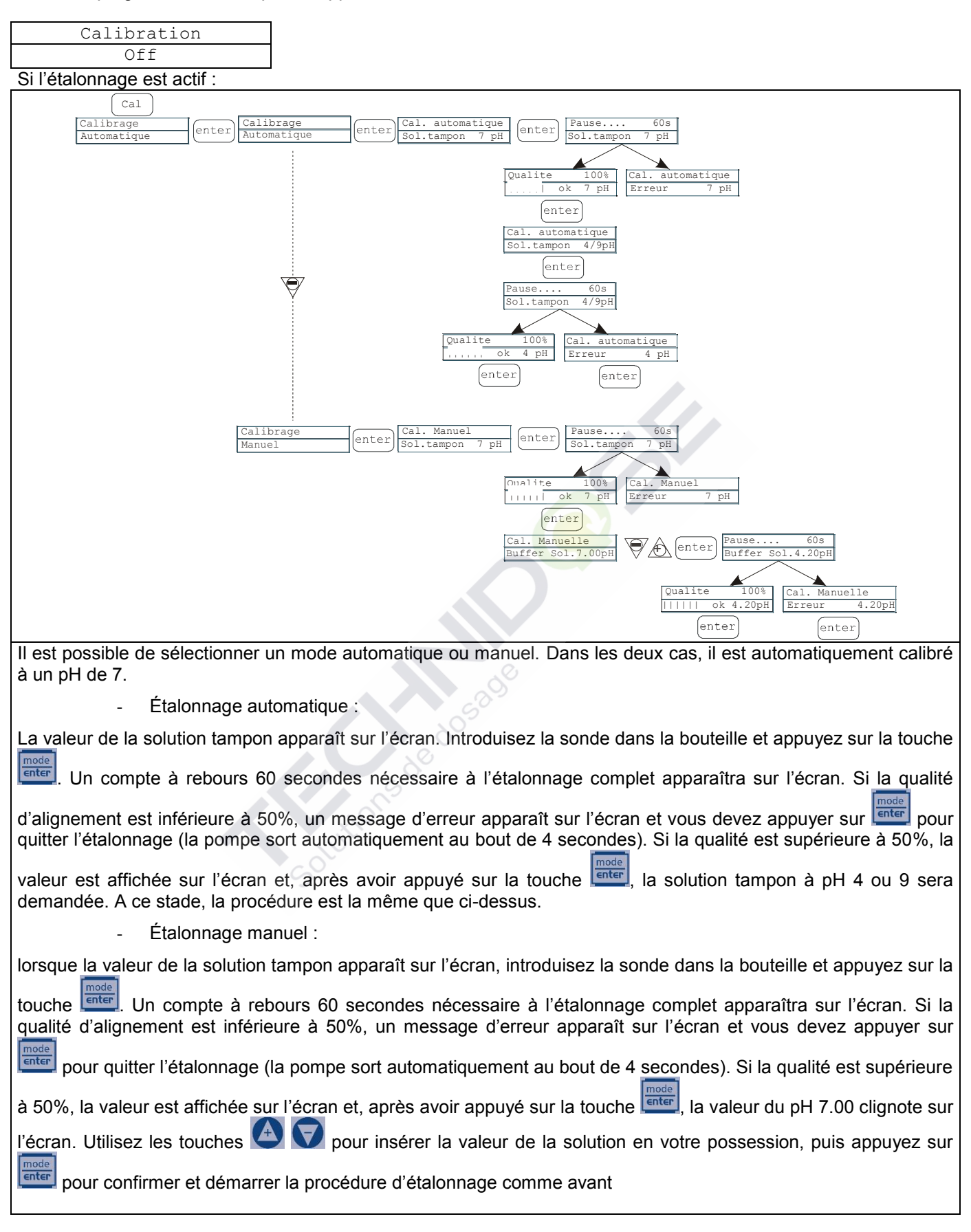

Menu Étalonnage Potentiel Redox (O.R.P.) En appuyant sur la touche CAL pendant 3 secondes on accède au menu d'étalonnage. Si l'étalonnage a été exclu lors de la programmation, ce qui suit apparaît sur l'écran :

| Calibration                                                                                                    |  |  |  |  |
|----------------------------------------------------------------------------------------------------|--|--|--|--|
| Off                                                                                                    |  |  |  |  |
| Si l'étalonnage est actif :                                                                                                    |  |  |  |  |
| Cal         Calibrage         Automatique         Automatique         (automatique)         (automatique) |  |  |  |  |
| Calibrage<br>Manuel       Cal. Manuel       Cal. Manuel       Pause       60s         Sol.tampon 465mV       Sol.tampon 600mV       Sol.tampon 600mV         Quality       100%       Cal. Manuel         IIIIIII ok 600mV       Erreur 600mV                                                                                                    |  |  |  |  |
| enter                                                                                                    |  |  |  |  |
| Il est possible de sélectionner un mode automatique ou manuel.                                                                                                    |  |  |  |  |
| - Étalonnage automatique :                                                                                                    |  |  |  |  |
| La valeur de la solution tampon apparaît sur l'écran. Introduisez la sonde dans la bouteille et appuyez sur la touche                                                                                                    |  |  |  |  |
| . Un compte à rebours 60 secondes nécessaire à l'étalonnage complet apparaîtra sur l'écran. Si la qualité                                                                                                    |  |  |  |  |
| d'alignement est inférieure à 50%, un message d'erreur apparaît sur l'écran et vous devez appuyer sur enter pour                                                                                                    |  |  |  |  |
| mode                                                                                                    |  |  |  |  |
| valeur est affichée sur l'écran et on doit appuyer sur la touche real pour finaliser la procédure.                                                                                                    |  |  |  |  |
| - Étalonnage manuel :                                                                                                    |  |  |  |  |
| La valeur de la solution tampon apparaît sur l'écran. Introduisez la sonde dans la bouteille et appuyez sur la touche                                                                                                    |  |  |  |  |
| La valeur de 465 mV devait clignoter à ce moment sur l'affichage. Insérez la sonde dans votre solution et                                                                                                    |  |  |  |  |
| utilisez les touches 🖾 💟 pour afficher la valeur de la solution en votre possession, puis validez en appuyant                                                                                                    |  |  |  |  |
| sur la touche et commencez la procédure d'étalonnage comme avant                                                                                                    |  |  |  |  |

# Alarmes

| Affichage                                                                                  | Cause                                                                         | Interruption                                                                                                    |
|--------------------------------------------------------------------------------------------|-------------------------------------------------------------------------------|----------------------------------------------------------------------------------------------------|
| Message "Lev" clignotant<br>Ex. Man<br>Lev P100%                                           | Alarme fin de niveau, sans<br>interruption du fonctionnement de la<br>pompe   | Rétablissement du niveau du<br>liquide                                                                                                    |
| Message "Lev" et "stop" clignotant<br>Ex. Man<br>Lev Stop P100%                            | Alarme fin de niveau, avec<br>interruption du fonctionnement de la<br>pompe   | Rétablissement du niveau du<br>liquide                                                                                                    |
| Ex. Parameter Error PROG to default                                                        | Erreur de communication avec<br>l'EEPROM.                                     | Pression de la touche prog pour rétablir les paramètres de défaut.                                                                           |
| Message "OFA" clignotant<br>Message "Stop" clignotant<br>Ex. High 475 mV OFA<br>Stop P 75% | Alarme O.F.A.                                                                 | Appuyez sur la touche pour<br>arrêter le mot clignotant « Stop ».<br>Appuyez à nouveau sur la touche<br>pour démarrer la pompe à<br>nouveau. |
| Message "Alm" clignotant<br>Ex. High 475 mV Alm<br>P 75%                                   | La lecture de la sonde est hors de<br>la plage de la bande d'alarme<br>réglée | Assurez-vous que le paramètre<br>« Band d'alarme » est correctement<br>défini dans le programme                                              |
| Message "Cal" clignotant<br>Ex. High 475 mV Cal<br>P 75%                                   | Alarme sonde non étalonnée                                                    | Étalonner la sonde                                                                                                    |

Solutions de dosade

|               | Pannello di controllo – KRONOS pH/ORP                                                                                                    |  |  |  |  |  |
|---------------|----------------------------------------------------------------------------------------------------|--|--|--|--|--|
|               | Kronos 50<br>(*)<br>(*)<br>(*)<br>(*)<br>(*)<br>(*)<br>(*)<br>(*)                                                                                                    |  |  |  |  |  |
| prog          | Accesso al menu di programmazione                                                                                                    |  |  |  |  |  |
| mode<br>enter | Durante la fase di funzionamento della pompa: premuto, visualizza ciclicamente sul display i valori<br>programmati; premuto contemporaneamente ai pulsanti aumenta o decrementa un valore<br>dipendente dalla modalità di funzionamento prescelta. In programmazione svolge la funzione<br>"enter", cioè conferma l'ingresso nei vari livelli di menu e le modifiche all'interno degli stessi.                                                                                                    |  |  |  |  |  |
| start<br>stop | Avvia e mette in fase di stop la pompa. Nelle condizioni di allarme di livello (sola funzione allarme), disattiva la segnalazione sul display.                                                                                                    |  |  |  |  |  |
| ESC           | Utilizzato per "uscire" dai vari livelli di menu. Prima di uscire definitivamente dalla programmazione<br>si accede alla richiesta di salvataggio delle modifiche. In visualizzazione standard, premendo ESC<br>per tre secondi, si entra in una funzione speciale in cui è possibile attivare la pompa ad una velocità<br>ridotta (premendo MODE) per cambiare il tubo (è possibile arrestare il motore premendo<br>nuovamente MODE). In questo modo di funzionamento, premendo CAL la pompa attiva il motore in<br>senso antiorario per consentire di pulire il tubo; è possibile fermare il motore premendo nuovamente<br>CAL.<br>In questa visualizzazione, premendo Up e Down, è possibile regolare il contrasto del display. |  |  |  |  |  |
| cal           | Accesso al menu di calibrazione della pompa. Se in modalità Off, il menu di calibrazione non è attivato.                                                                                                    |  |  |  |  |  |
|               | Utilizzato per scorre i menu verso l'alto, oppure per incrementare i valori numerici da modificare.<br>Nella modalità Batch può avviare il dosaggio.                                                                                                    |  |  |  |  |  |
|               | Utilizzato per scorre i menu verso il basso, oppure per decrementare i valori numerici da modificare.                                                                                                    |  |  |  |  |  |

# **CONNESSIONI ELETTRICHE**

| 00001           | 13507           | 9 R1.( |           |   |           |    |            | <b></b> |            |    |       | 1  |                |          |                    |        |
|-----------------|-----------------|--------|-----------|---|-----------|----|------------|---------|------------|----|-------|----|----------------|----------|--------------------|--------|
| 1               | 2               | 3      | 4         | 5 | 6         | 7  | 8          |         |            |    |       |    |                |          |                    |        |
|                 |                 |        |           |   |           |    |            | 9       | 10 11      | 12 | 13 14 | 15 | 16 17          | 18       | 19                 | 20     |
| Ø               | $\oslash$       | Ø      | $\oslash$ | Ø | $\oslash$ | Ø  | $\oslash$  | Ø       | 00         | 0  | 00    | Ø  | 00             | Ø        | 0                  | Ø      |
| L<br>POV<br>SUP | N<br>VER<br>PLY | N      | С         | N | С         | RE | _ما<br>LAY | NC      | STA<br>STA | RT |       |    | NC<br>SND<br>P | pH<br>PF | NC<br>I/OR<br>ROBI | +<br>P |

| Numero di terminale | Descriz   | ione                         | Specifiche elettriche      |  |  |
|---------------------|-----------|------------------------------|----------------------------|--|--|
| 1 - 2               | Alimenta  | azione                       | 100÷240 VAC (50–60Hz)      |  |  |
| 3 ÷ 6               | Non usa   | to                           | Non usato                  |  |  |
| 7 - 8               | Uscita d  | lel relè di allarme          | 250VAC 8A                  |  |  |
| 9 - 11              | Non usa   | to                           | Non usato                  |  |  |
| 10 - 12             | Start/Sto | p remoto                     | Contatto secco (on-off)    |  |  |
| 13 - 14             | Ingresso  | o sonda di controllo livello | Contatto secco (on-off)    |  |  |
| 15 - 16             | Ingresso  | o sonda di temperatura       | Sonda di temperatura PT100 |  |  |
| 17 - 19             | Non usa   | to                           | Non usato                  |  |  |
| 18 - 20             | 18        | Polo -                       | Ingrassa sanda di pH/OPD   |  |  |
|                     | 20        | Polo +                       |                            |  |  |

Solutions de dosage

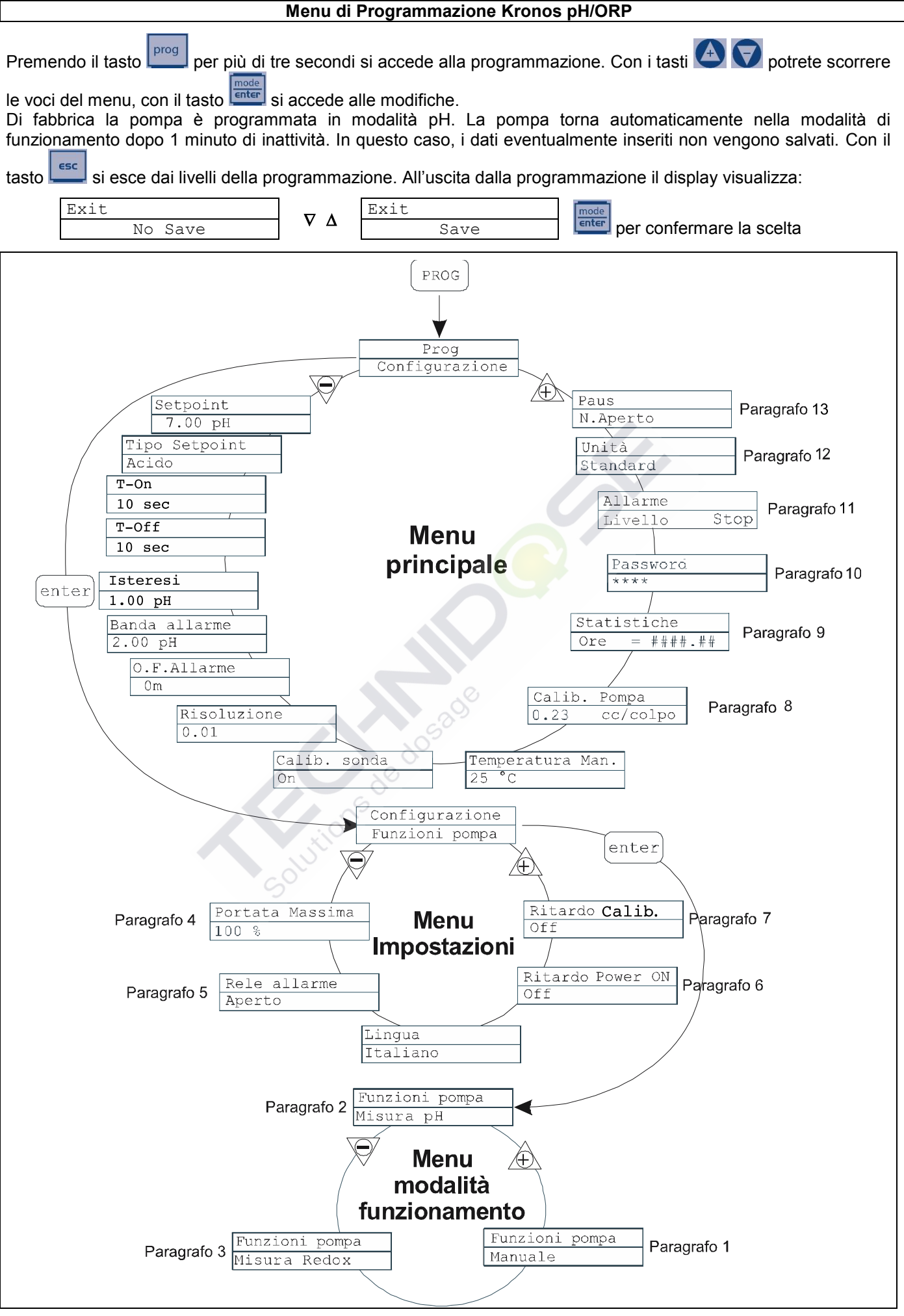

### Impostazione della lingua

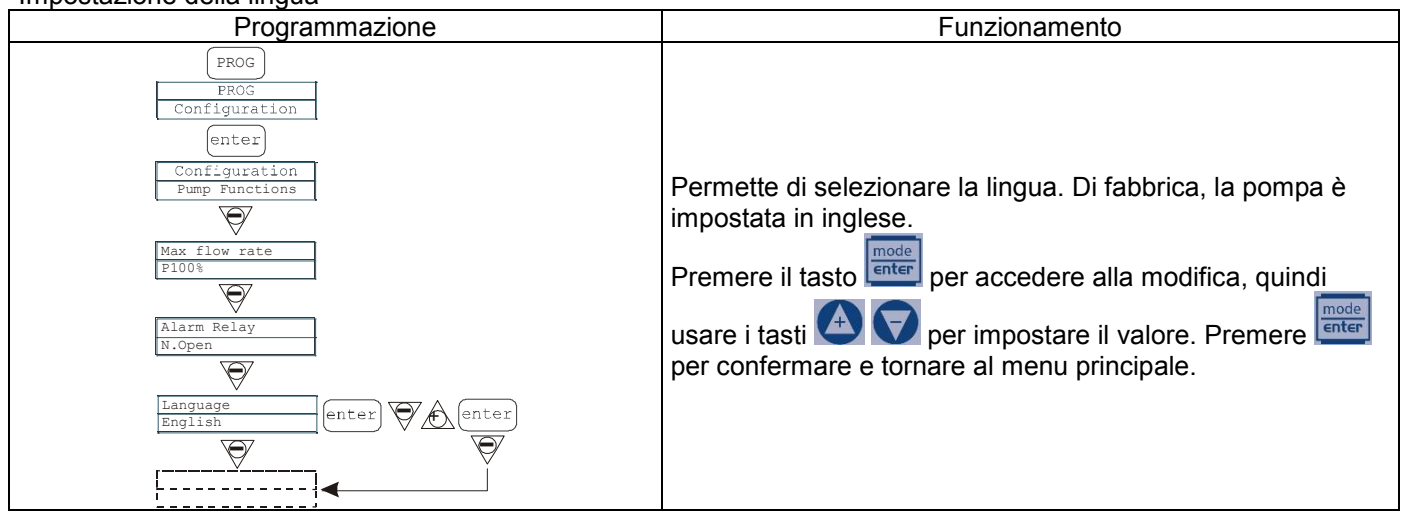

### Paragrafo 1 – Dosaggio manuale

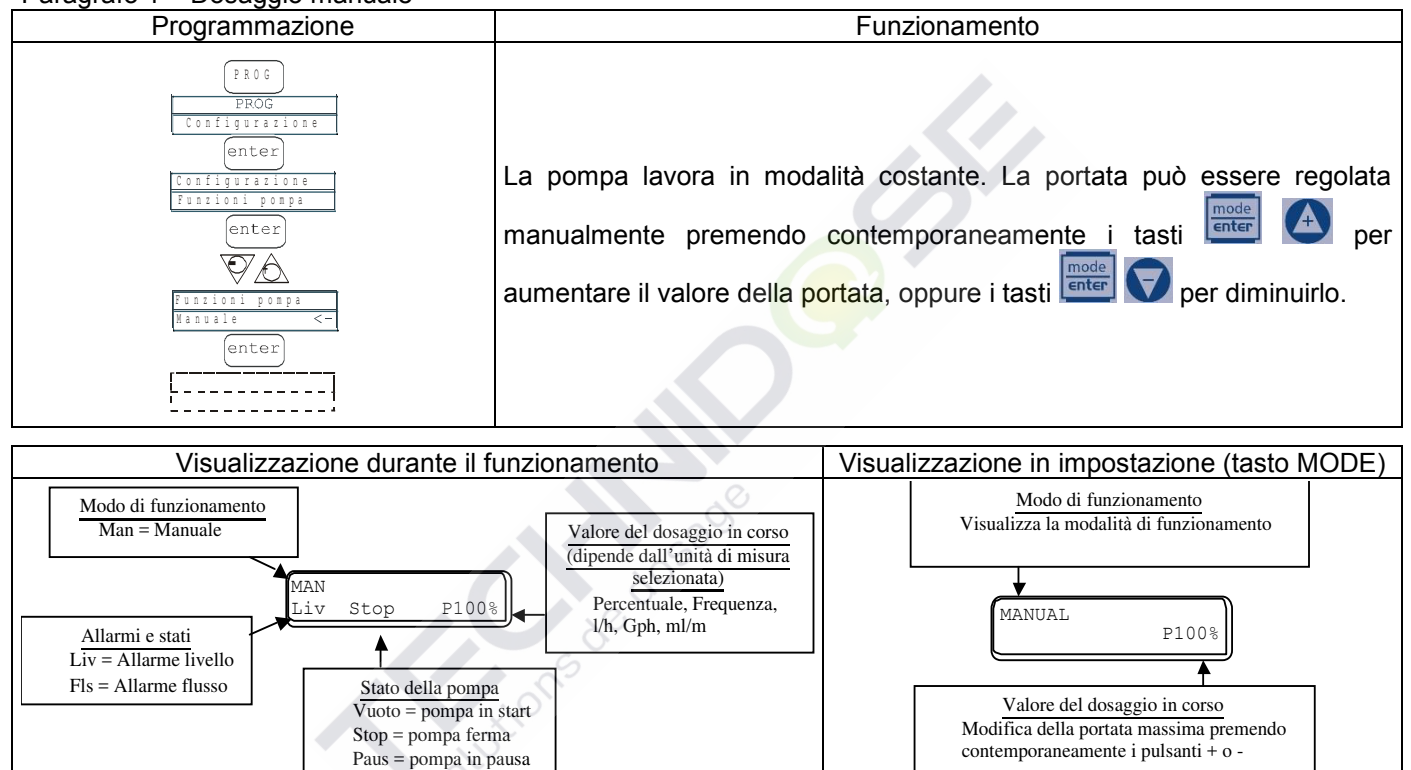

### Paragrafo 2 – Dosaggio proporzionale alla misura del pH (impostazione di fabbrica)

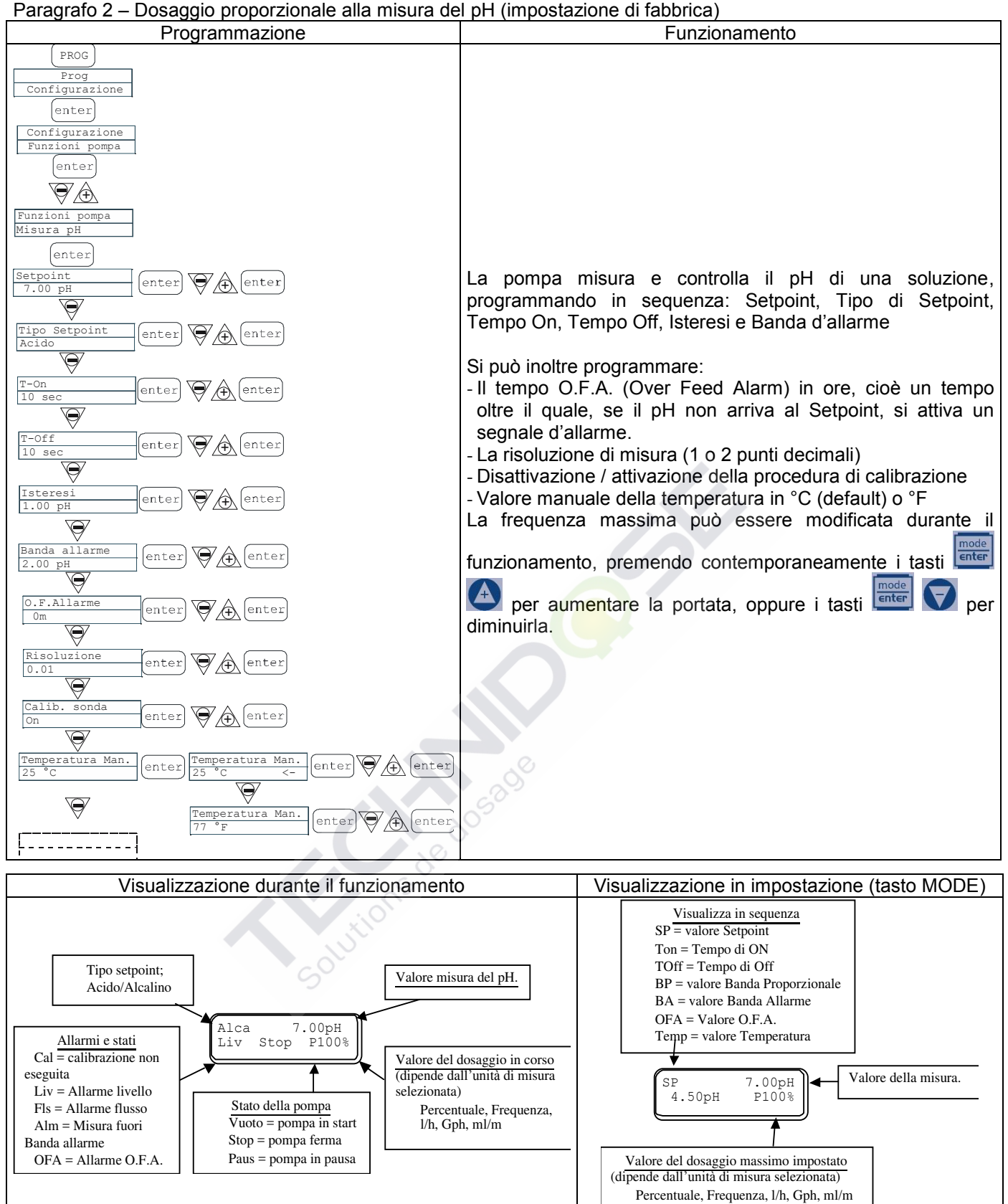

Paragrafo 3 – Dosaggio Proporzionale alla misura del potenziale Redox (O.R.P.)

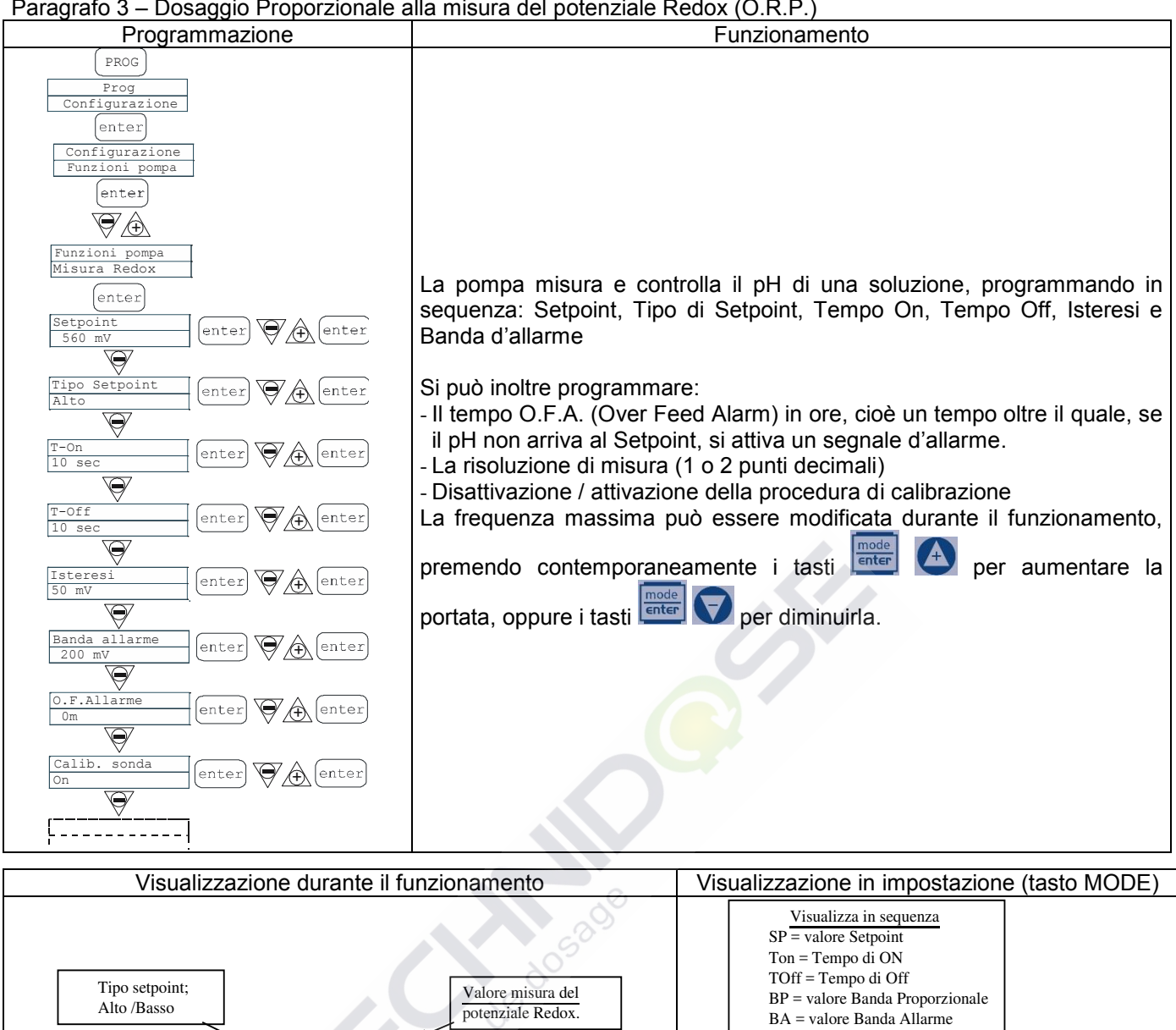

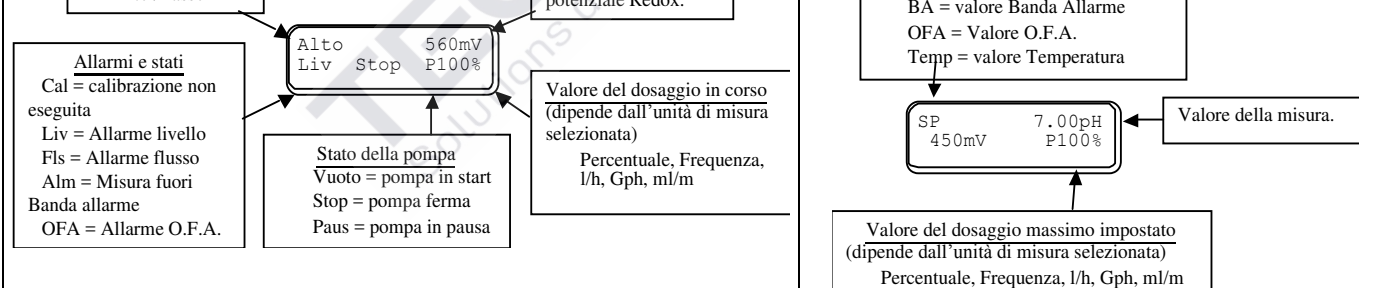

# Paragrafo 4 – Impostazione massima portata

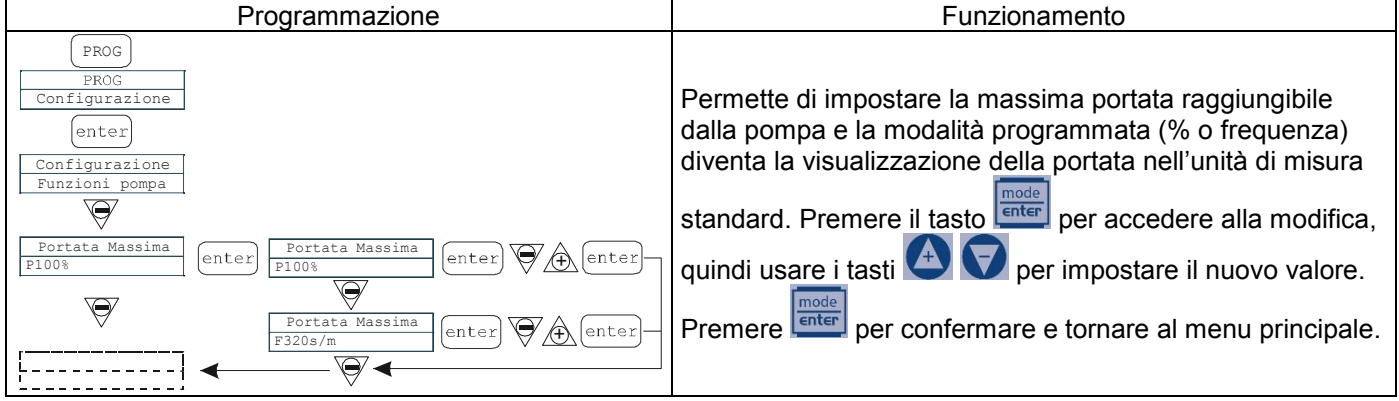

### Paragrafo 5 – Impostazione relè d'allarme

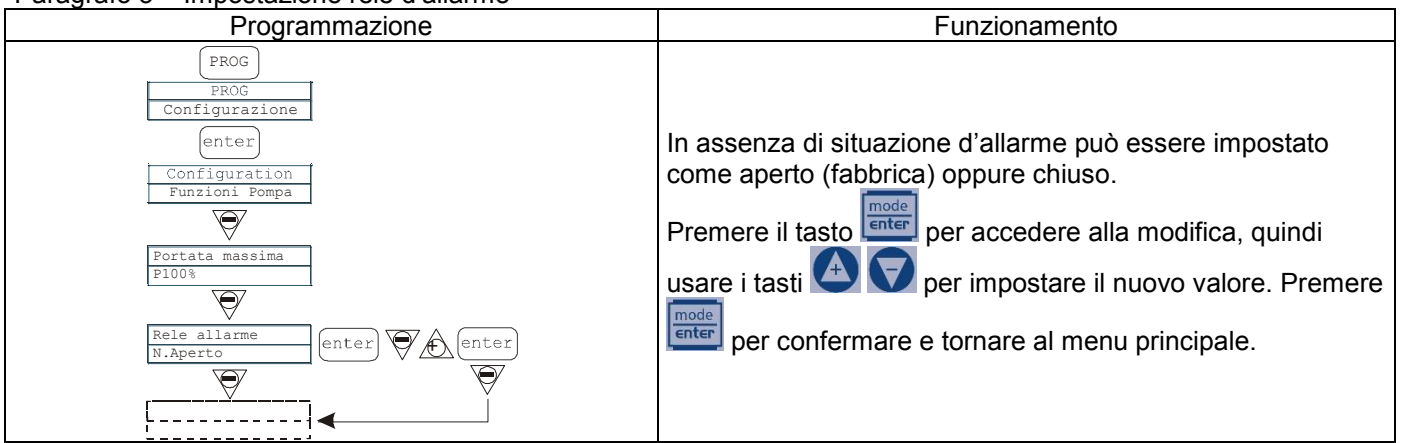

### Paragrafo 6 - Impostazione ritardo accensione

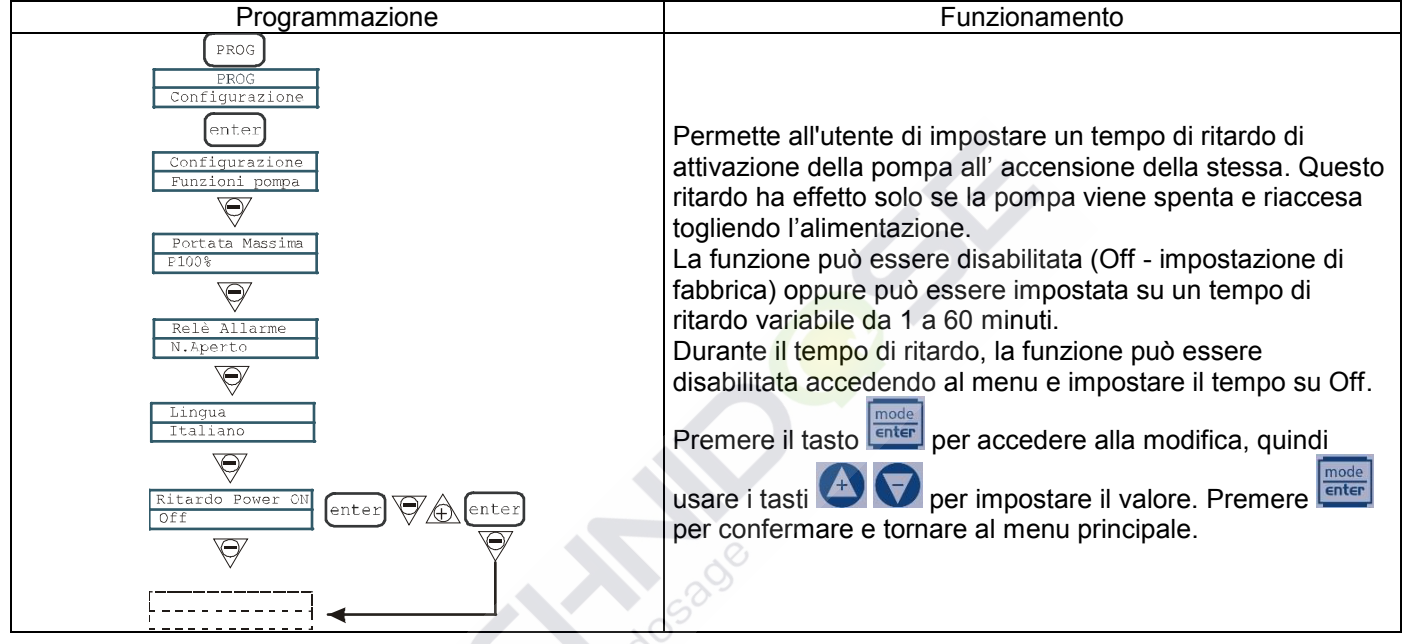

Paragrafo 7 - Impostazione ritardo calibrazione

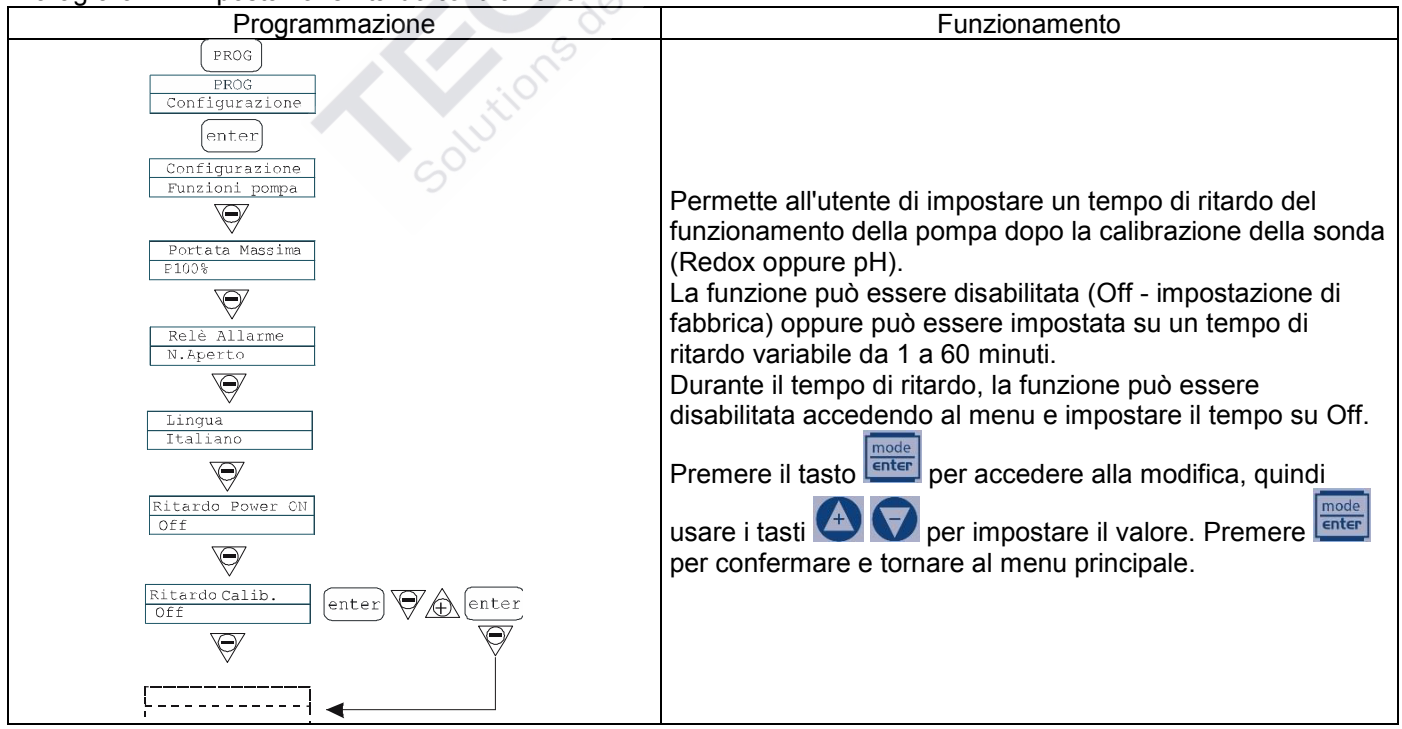

### Paragrafo 8 – Calibrazione portata

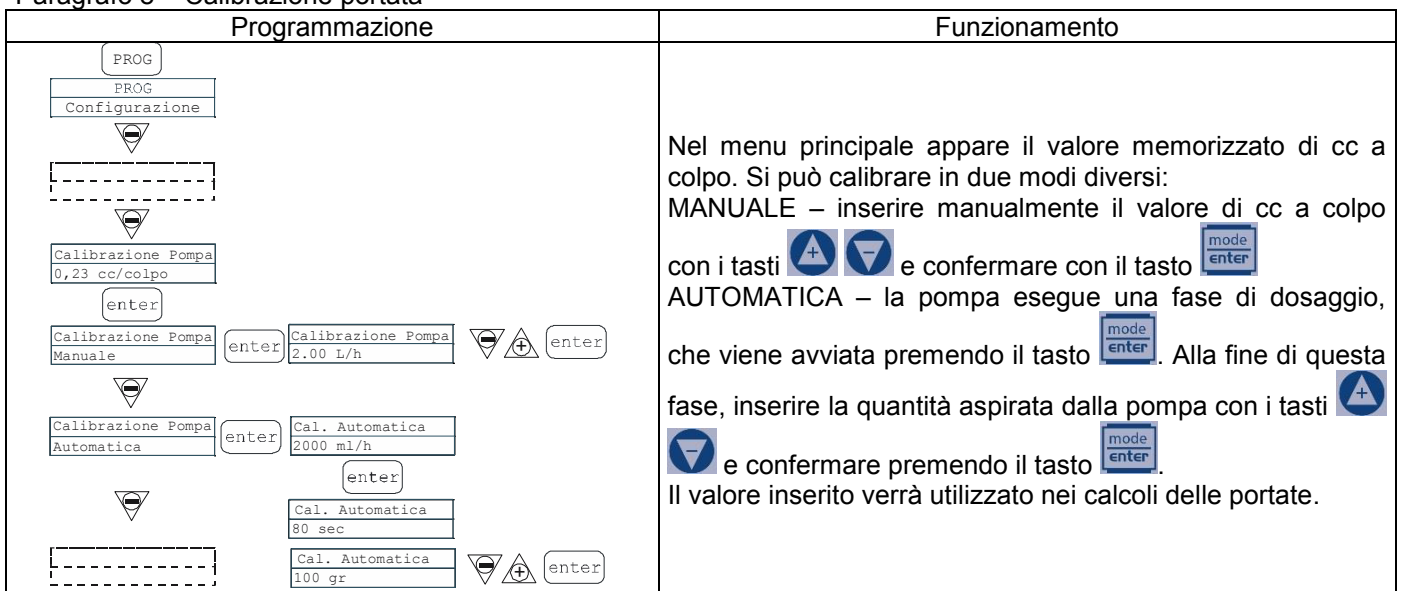

### Paragrafo 9 - Statistiche

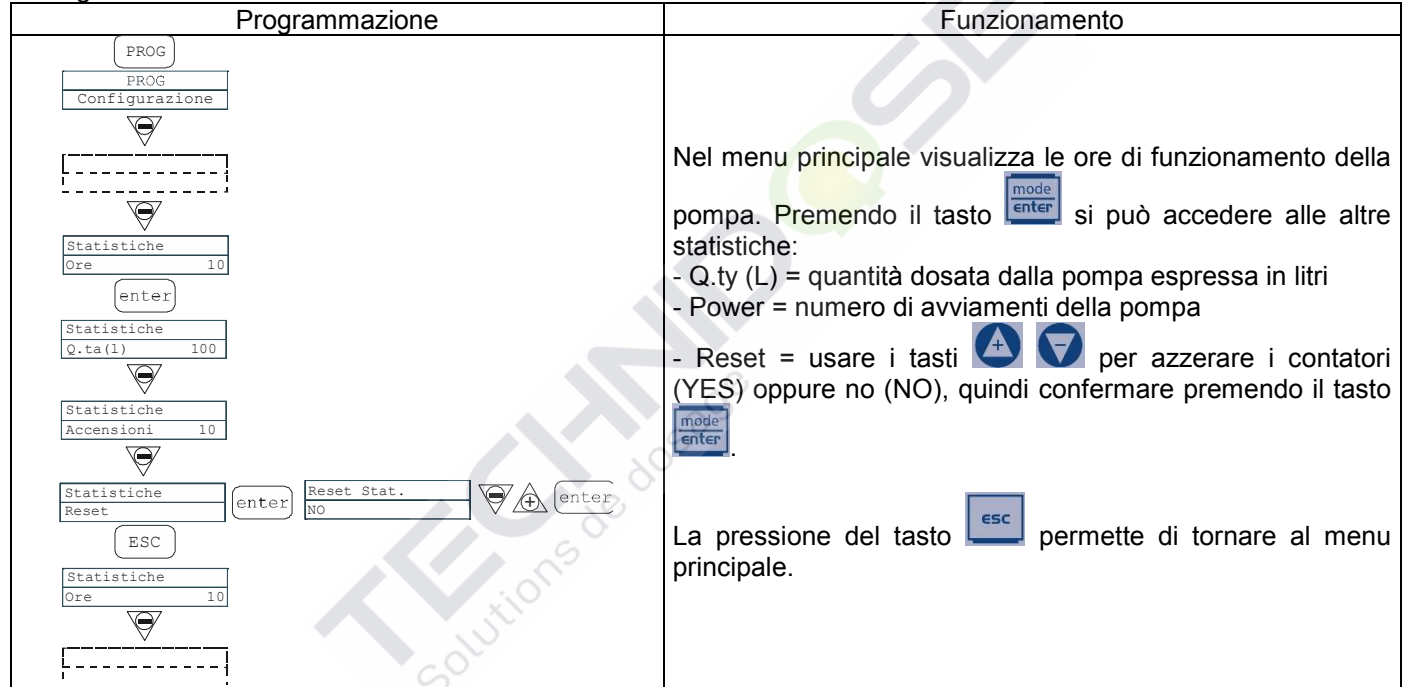

### Paragrafo 10 - Password

| Programmazione                                                                                                    | Funzionamento                                                                                                    |
|----------------------------------------------------------------------------------------------------|----------------------------------------------------------------------------------------------------|
| PROG<br>PROG<br>Configurazione<br>Password<br>enter<br>Password<br><u>0000</u><br>Market Conter<br>Password<br><u>0000</u><br>Conter | Inserendo la password, si può entrare in programmazione<br>per vedere tutti i valori impostati. Ogni volta che si vogliano<br>modificare questi valori sarà richiesta la password.<br>La linea lampeggiante indica il numero modificabile. Usare il<br>tasto per selezionare il numero (da 1 a 9), ed il tasto<br>per selezionare il numero da modificare. Confermare<br>premendo il tasto refere. Impostando "0000" (fabbrica), la<br>password viene eliminata. |

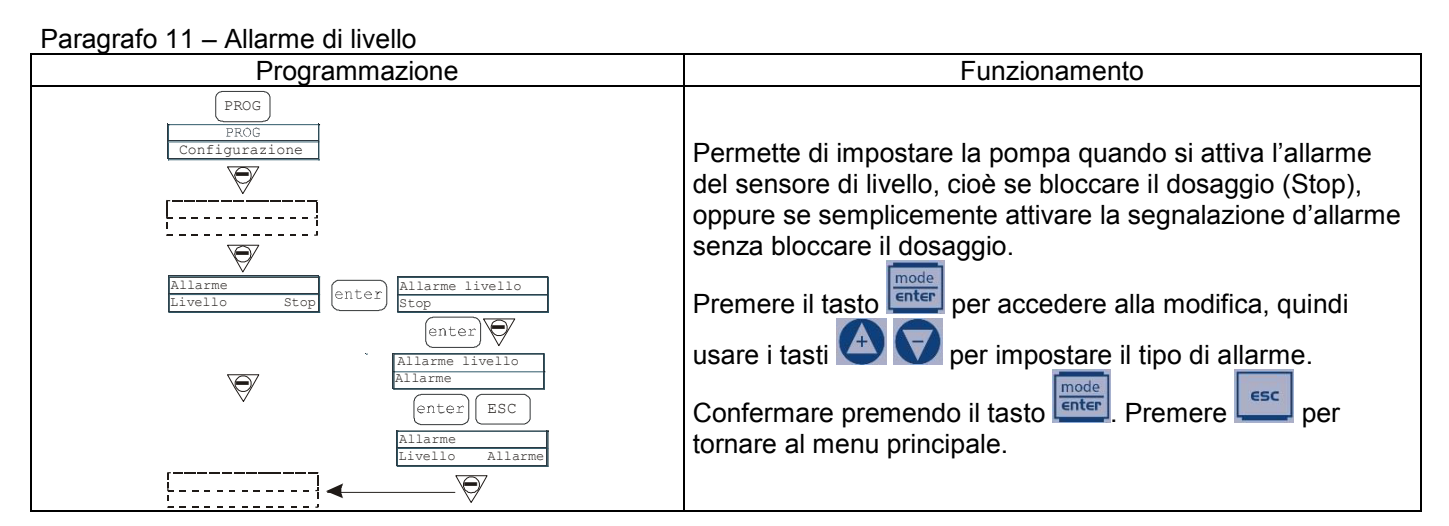

# Paragrafo 12 - Unità di portata visualizzata

| Programmazione                                 | Funzionamento                                                                                                    |
|------------------------------------------------|----------------------------------------------------------------------------------------------------|
| PROG<br>PROG<br>Configurazione                 | Permette di impostare l'unità di misura del dosaggio visualizzata sul display.                                                                                                    |
| Unita<br>Standard (enter) Unita<br>Standard <- | Premere il tasto per accedere alla modifica, quindi<br>usare i tasti dell' per impostare il tipo di unità di misura,<br>scegliendo tra L/h (litri/ora), Gph (Galloni/ora), ml/m<br>(millitri/minuto) o standard (% o fraguenza a soconda di |
| Unita<br>L/h<br>enter                          | come impostato). Premere enter per confermare e tornare al menu principale.                                                                                                    |

# Paragrafo 13 - Impostazione Pausa

| Programmazione                                                                                                    | Funzionamento                                                                                                    |
|----------------------------------------------------------------------------------------------------|----------------------------------------------------------------------------------------------------|
| PROG<br>PROG<br>Configurazione<br>Paus<br>N.Aperto<br>Paus<br>enter<br>Configurazione<br>Proce<br>enter<br>Proce<br>enter | La pompa si può mettere in pausa tramite ingresso remoto.<br>In fabbrica il sistema è impostato come Normalmente<br>Aperto.<br>Premere il tasto enter per accedere alla modifica, quindi<br>usare i tasti enter per impostare il valore (N. APERTO<br>oppure N. CHIUSO).<br>Premere etornare al menu principale. |

# Menu calibrazione pH

Premendo il tasto CAL per 3 secondi si accede al menu di calibrazione. Se la calibrazione è stata esclusa durante la programmazione, sul display appare:

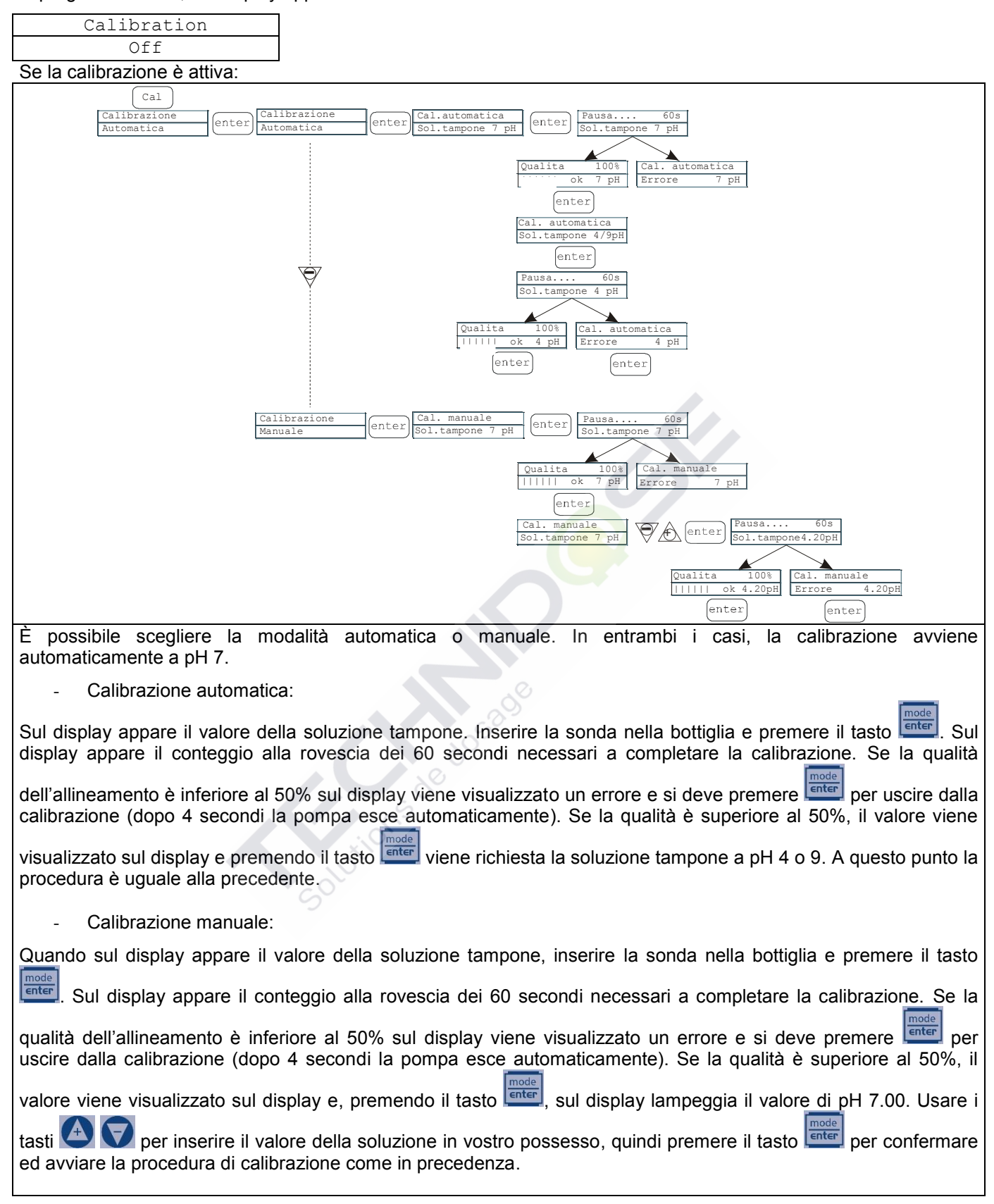

**Menu calibrazione Potenziale Redox (O.R.P.)** Premendo il tasto CAL per 3 secondi si accede al menu di calibrazione. Se la calibrazione è stata esclusa durante la programmazione, sul display appare:

| Calibration                                                                                                    |                                              |  |  |
|----------------------------------------------------------------------------------------------------|----------------------------------------------|--|--|
| Off                                                                                                    |                                              |  |  |
| Se la calibrazione è attiva:                                                                                           |                                              |  |  |
| Cal                                                                                                    |                                              |  |  |
| Calibrazione         Calibrazione         Cal.automatica           Automatica         enter         Sol.tampone        | enter Pausa 60s<br>Sol.tampone 465mV         |  |  |
|                                                                                                    |                                              |  |  |
|                                                                                                    | Qualita 100% Cal. automatica                 |  |  |
|                                                                                                    | ,,,,, ok 465mV Errore 465mV                  |  |  |
|                                                                                                    | (enter) (enter)                              |  |  |
|                                                                                                    |                                              |  |  |
| Calibrazione<br>Manuale enter Cal.manual<br>Sol.tampon                                                                 | e 465mV enter Pausa 60s<br>Sol.tampone 600mV |  |  |
|                                                                                                    |                                              |  |  |
|                                                                                                    | Qualita 100% Cal. manuale                    |  |  |
|                                                                                                    | Errore 600mV                                 |  |  |
|                                                                                                    | enter                                        |  |  |
| È possibile scegliere la modalità automatica o manuale.                                                                |                                              |  |  |
| - Calibrazione automatica:                                                                                             |                                              |  |  |
| Sul display appare il valore della soluzione tampone. Inserire la sonda nella bottiglia e premere il tasto enter. Sul  |                                              |  |  |
| display appare il conteggio alla rovescia dei 60 secondi necessari a completare la calibrazione. Se la qualità         |                                              |  |  |
| dell'allineamento à inferiore al 50% sul display viene visualizzato un errore e si deve premere enter per uscire dalla |                                              |  |  |
| calibrazione (dopo 4 secondi la pompa esce automaticamente). Se la qualità è superiore al 50%, il valore viene         |                                              |  |  |
| visualizzato sul display e premendo il tasto viene completata la procedura.                                            |                                              |  |  |
| - Calibrazione manuale:                                                                                                |                                              |  |  |
|                                                                                                    |                                              |  |  |
| Sui display appare il valore della soluzione tampone. Inserire la sonda nella bolliglia e premere il tasto 📥. Sui      |                                              |  |  |
| display lampeggia il valore di 465 mV. Inserire la sonda nella vostra soluzione ed usare i tasti 🖤 💟 per               |                                              |  |  |
| visualizzare il valore della soluzione in vostro possesso, quindi premere il tasto                                     |                                              |  |  |
| procedura di calibrazione come in precedenza.                                                                          |                                              |  |  |

# Allarmi

| Visualizzazione                                                                                 | Causa                                                                                     | Interruzione                                                                                                    |
|-------------------------------------------------------------------------------------------------|-------------------------------------------------------------------------------------------|----------------------------------------------------------------------------------------------------|
| Scritta "Lev" lampeggiante<br>I.e. Man<br>Lev P100%                                             | Allarme fine di livello, senza<br>interruzione del funzionamento della<br>pompa           | Ripristinare il livello del liquido.                                                                                         |
| Scritta "Lev" e "Stop" lampeggiante<br>I.e. Man<br>Lev Stop P100%                               | Allarme fine di livello, con<br>interruzione del funzionamento della<br>pompa             | Ripristinare il livello del liquido.                                                                                         |
| I.e. Parameter Error PROG to default                                                            | Errore di comunicazione con la eeprom.                                                    | Premere il tasto progiper<br>ripristinare i parametri di fabbrica.                                                           |
| Scritta "OFA" lampeggiante<br>Scritta "stop" lampeggiante<br>I.e. High 475 mV OFA<br>Stop P 75% | Allarme O.F.A.                                                                            | Premere il tasto per fermare il<br>lampeggio della scritta "Stop".<br>Premere nuovamente il tasto per<br>riavviare la pompa. |
| Scritta "Alm" lampeggiante<br>I.e. High 475 mV Alm<br>P 75%                                     | Il valore letto dalla sonda è fuori<br>dall'intervallo della banda d'allarme<br>impostata | Accertarsi che il parametro "Banda<br>Allarme " sia impostato<br>correttamente in programmazione.                            |
| Scritta "Cal" lampeggiante<br>I.e. High 475 mV Cal<br>P 75%                                     | Allarme sonda non calibrata                                                               | Calibrare la sonda                                                                                                    |

Solutions de dosade